# VC-A71P-HN PTZ Video Camera (4K PTZ Video Camera)

**User Manual - English** 

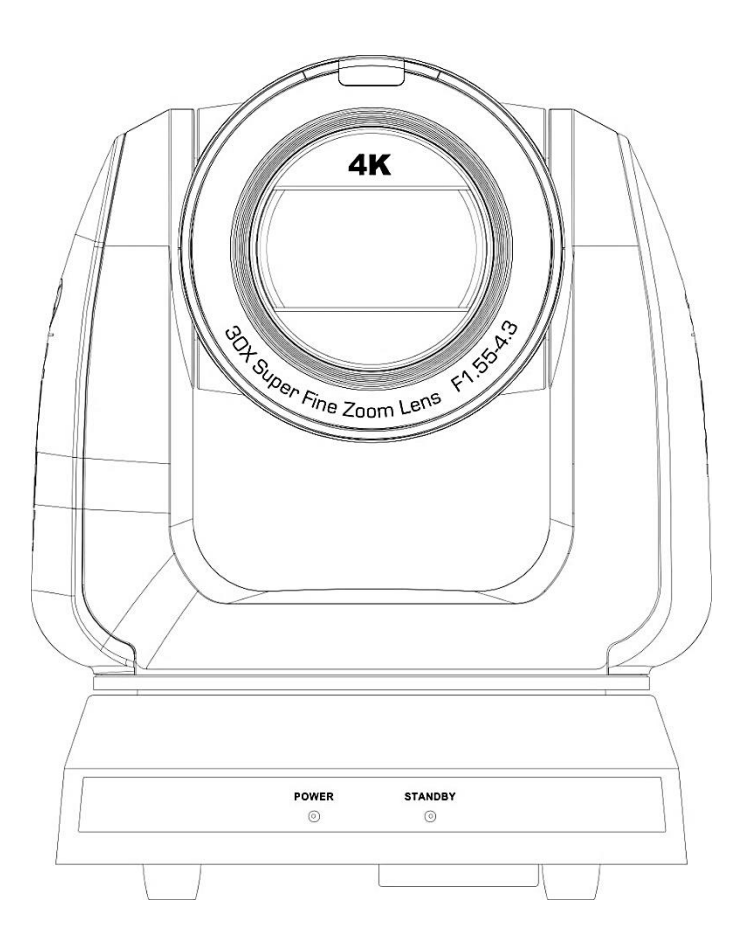

Version VCBK100

To download the latest versions of the Quick Start Guide, multilingual user manual, software, driver, etc., please visit Lumens https://www.MyLumens.com/support

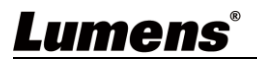

# **Table of Contents**

| Chapter | 1     | Package Contents                      | .3 |
|---------|-------|---------------------------------------|----|
| Chapter | 2     | Function Introduction                 | .4 |
| 2.1     | I/O   | functions Introduction                | 4  |
| 2.2     | Des   | cription of LED indicator             | 6  |
| 2.3     | Tall  | y Lamp Function Description           | 6  |
| Chapter | 3     | Instruction for installation          | .7 |
| 3.1     | Car   | nera Size                             | 7  |
| 3.2     | Pre   | paration before installation          | 8  |
| 3.3     | Inst  | ruction for installation              | 8  |
| 3.4     | Cor   | necting devices                       | 13 |
| Chapter | 4     | Remote Control and Setting Menu       | 16 |
| 4.1     | Fun   | ctions of remote control              | 16 |
| 4.2     | Set   | ting Menu                             | 17 |
| Chapter | 5     | Network Function Settings Description | 21 |
| 5.1     | Cor   | necting Camera to Network             | 21 |
| 5.2     | Wel   | b Page Function Description           | 24 |
| Chapter | 6     | DIP Switch Setting                    | 41 |
| 6.1     | DIP   | SWITCH                                | 41 |
| Chapter | 7     | Troubleshooting                       | 42 |
| Chapter | 8     | Safety Instructions                   | 43 |
| Copyrig | ht li | nformation                            | 45 |

## **Chapter 1 Package Contents**

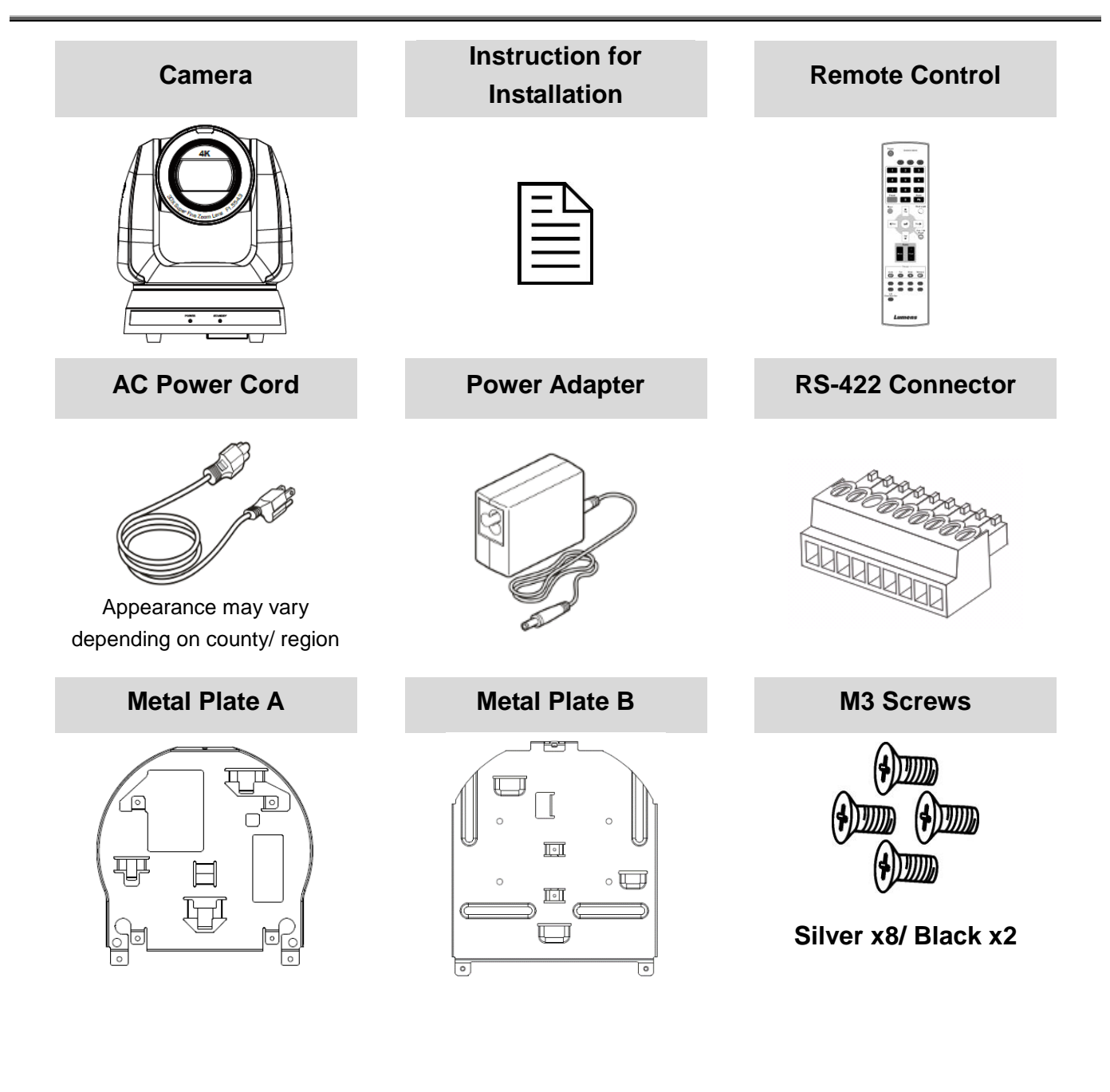

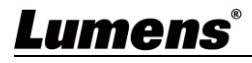

## 2.1 I/O functions Introduction

### 2.1.1 Front View

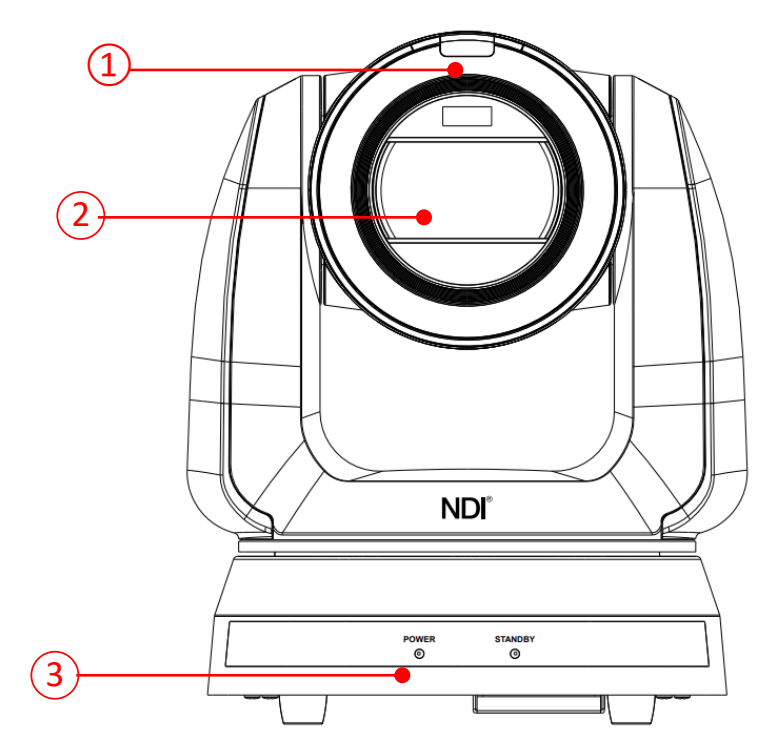

| NO. | ltem                        | Function Descriptions                                                                                  |
|-----|-----------------------------|----------------------------------------------------------------------------------------------------|
| 1.  | Tally Lamp                  | Displaying the Tally Lamp status of the camera                                                         |
| 2.  | Camera lens                 | 30x HD camera lens                                                                                     |
| 3.  | Power/Standby LED indicator | Displaying the status of the camera, please refer to <u>2.2</u><br><u>Description of LED indicator</u> |

## Lumens®

#### 2.1.2 Back View

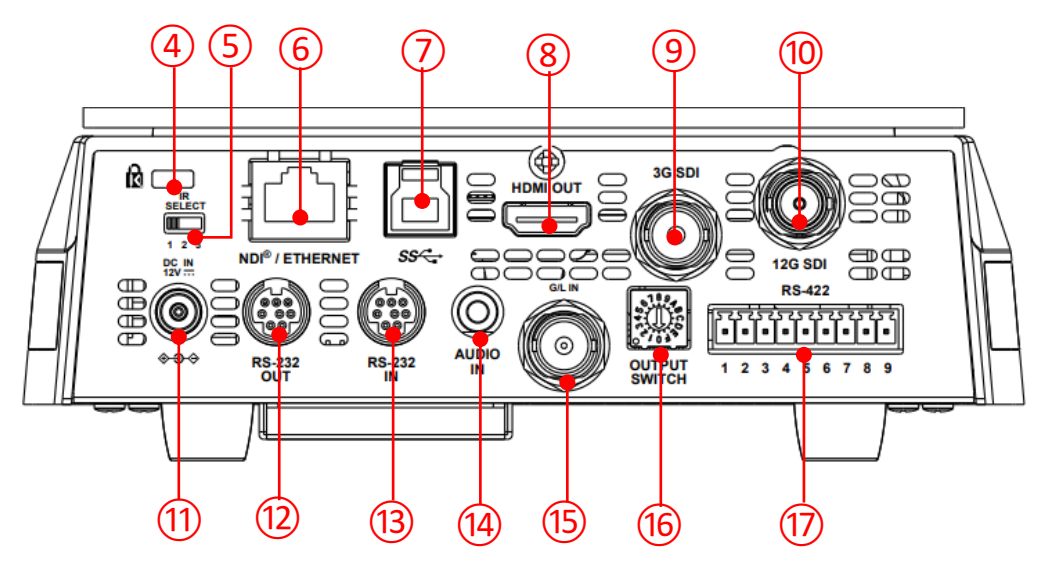

| NO. | Item                      | Function Descriptions                                                                                                    |  |  |
|-----|---------------------------|----------------------------------------------------------------------------------------------------|--|--|
| 4   | Kensington lock<br>hole   | Safety lock slot                                                                                                    |  |  |
| 5   | IR SELECT                 | The remote control ID setting is only controlled after corresponding to the Camera Select on the remote control                                         |  |  |
| 6   | Network port              | Network port supports routers or hubs of PoE++ (IEEE802.3bt) with power supply                                                                          |  |  |
| 7   | USB 3.0 port              | The USB port is for connecting to the USB port of the computer<br>and providing USB signal images<br><remark> Support up to 3840 x 2160/29.97p</remark> |  |  |
| 8   | HDMI 2.0 output           | HDMI 2.0 output (Audio output supported)                                                                                                    |  |  |
| 9   | 3G-SDI output             | 3G-SDI output(Audio output supported)                                                                                                    |  |  |
| 10  | 12G-SDI output            | 12G-SDI output (Audio output supported)                                                                                                    |  |  |
| 11  | DC 12V power<br>connector | AC power supply connecting port                                                                                                    |  |  |
| 12  | RS-232 output             | RS-232 output port, at most 7 cameras can be connected in a serial connection                                                                           |  |  |
| 13  | RS-232 input              | RS-232 input port, at most 7 cameras can be connected in a serial connection                                                                            |  |  |
| 14  | Audio input               | Support Line In/Mic In                                                                                                    |  |  |
| 15  | G/ L IN                   | SDI Synchronous Source Input                                                                                                    |  |  |
| 16  | OUTPUT SWITCH             | Adjust the resolution setting. The default is 3840 x 2160/59.94p                                                                                        |  |  |
| 17  | RS-422 port               | RS-422 connecting port, at most 7 cameras can be connected in a serial connection                                                                       |  |  |

## Lumens®

#### 2.1.3 Bottom

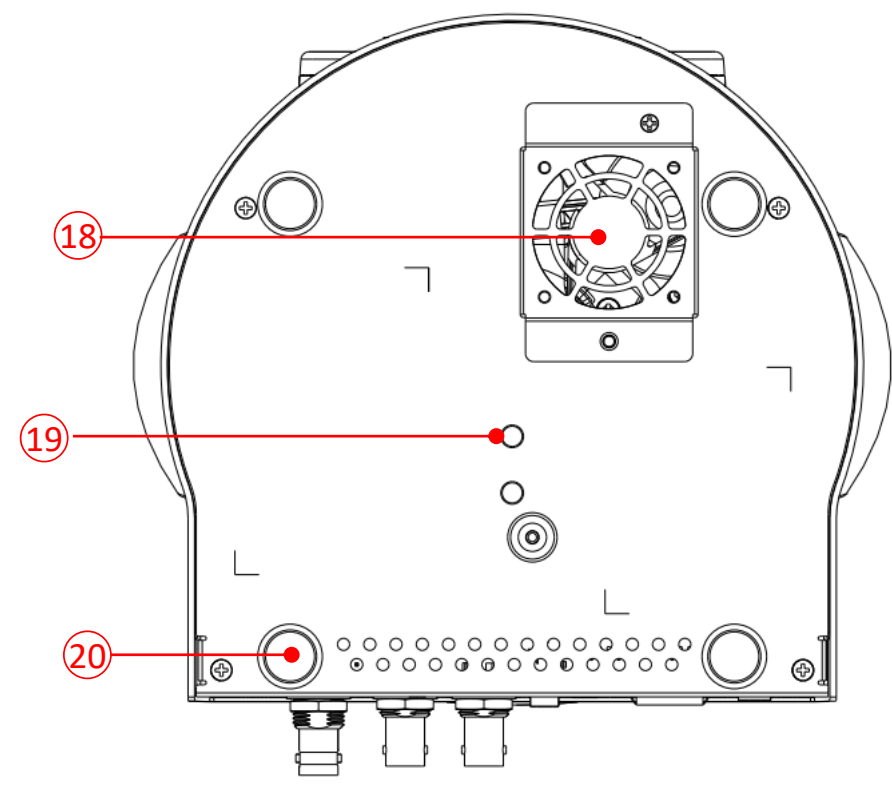

| NO. | Item               | Function Descriptions                                                                                                    |
|-----|--------------------|----------------------------------------------------------------------------------------------------|
| 18  | Mute cooling fan   | The cooling fan automatically controls its rotation speed and performs cooling in cope with the operation temperature of the machine                              |
| 19  | Tripod lock hole   | The camera is mounted on a (specification) 1/4"-20 UNC tripod                                                                                                    |
| 20  | Rotatable foot pad | When using the metal plates of accessories, remove 4 pieces of rotatable food pads on the bottom by rotating counterclockwise, and then install the mental plates |

### 2.2 Description of LED indicator

| Status                                  | Power        | Standby      |
|-----------------------------------------|--------------|--------------|
| Startup in progress<br>(initialization) | Green light  | Orange light |
| In use                                  | Green light  | No indicator |
| In standby mode                         | No indicator | Orange light |

## 2.3 Tally Lamp Function Description

The Tally lamp function may be enabled through the RS232 command. Please refer to RS-232 command set document

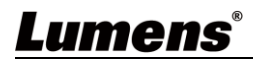

### 3.1 Camera Size

#### 3.1.1 Camera Front View and Side View

- Length x Width x Height: 232 x 188 x 189 mm
- Weight: 3.0 Kg (without mental plates)

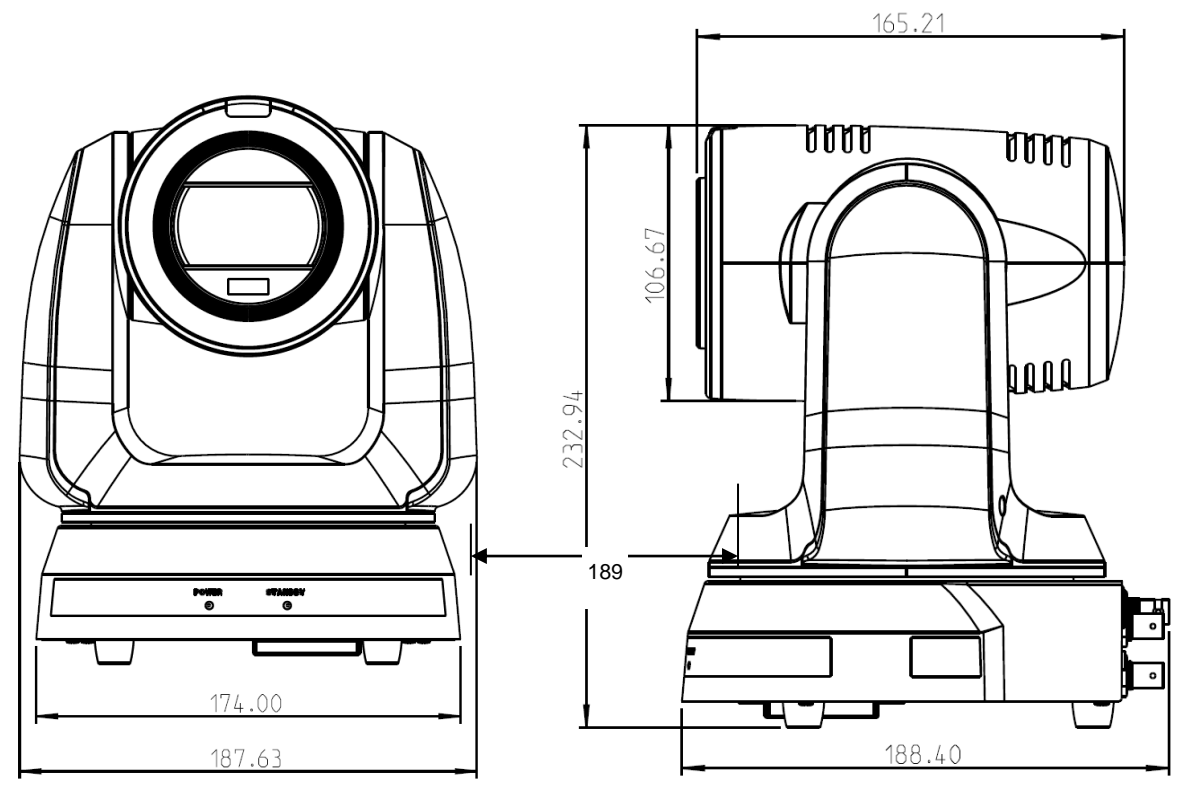

3.1.1.1 Camera Bottom View

The camera can be mounted on a 1/4"-20 UNC PTZ tripod deck by using the lock holes on the bottom for the tripod

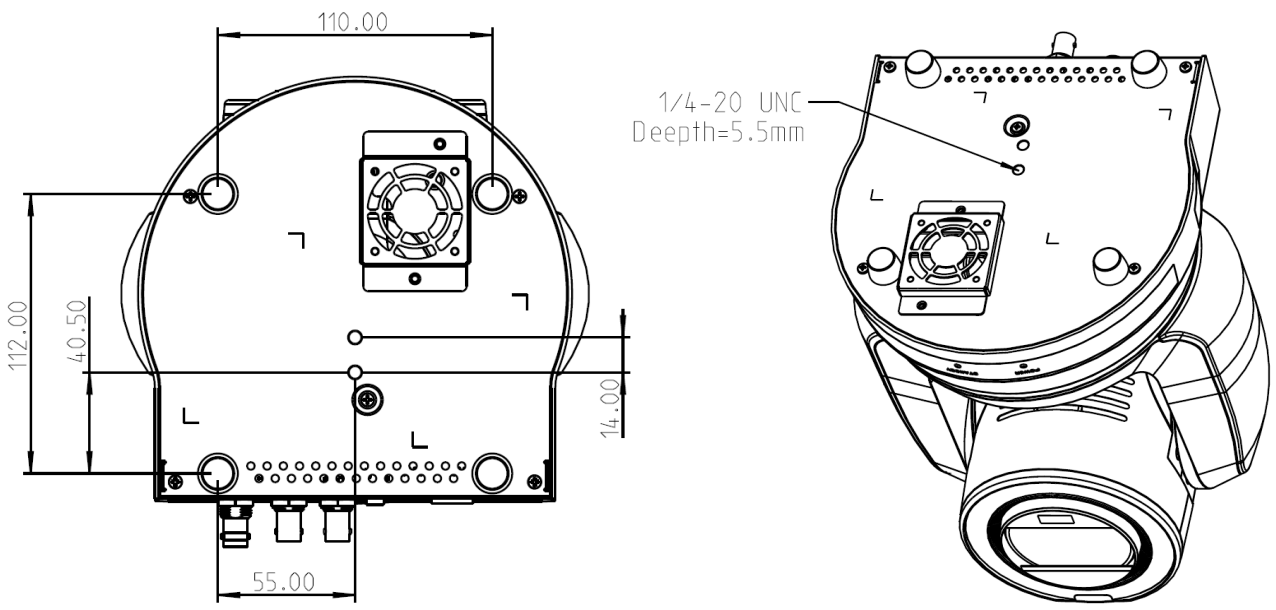

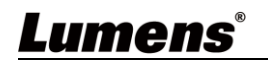

## 3.2 Preparation before installation

Installation and connection of HD camera requires special skills. To install by yourself, please follow necessary steps, ensure steady and tight installation of the device, and pay attention to your safety to avoid any accident.

- **3.2.1** Ensure the safety of the installation environment. Please do not install the device on unstable ceiling or in a place where the device is in danger of falling to avoid any accident.
- **3.2.2** Please check whether accessories in the box are complete or not. Please contact the supplier for any shortage, and make sure to keep the accessories in the box intact.
- **3.2.3** Please choose a proper place for installation of camera in advance. Please determine an installation place according to the following requirements
  - 3.2.3.1 Confirm the position for the object to be captured.
  - 3.2.3.2 Confirm whether the camera is set at a proper distance from other light sources.

### 3.3 Instruction for installation

#### 3.3.1 Install the camera on the desk

- 3.3.1.1 Precautions for installation
  - Please install the machine on a flat desk
  - Do not grab the camera head by hand when handling the device
  - Do not rotate the camera head by hand. Improper rotation may result in breakdown of the camera

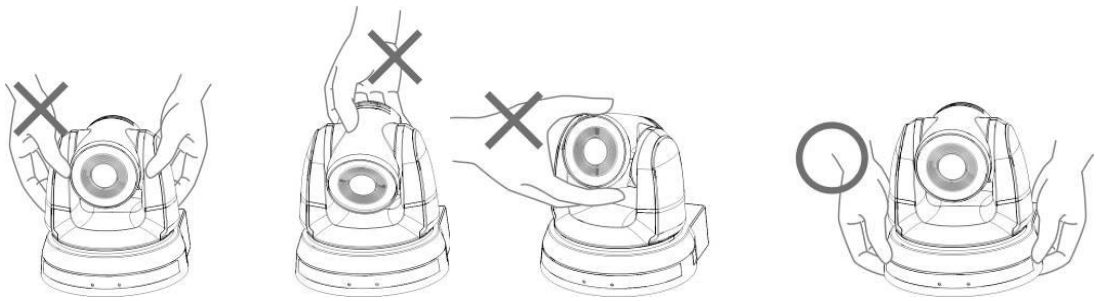

3.3.1.2 Installation steps

Please place the camera on a flat desk to ensure the normal vertical and horizontal operation of the machine and the good cooling of the fan at the bottom

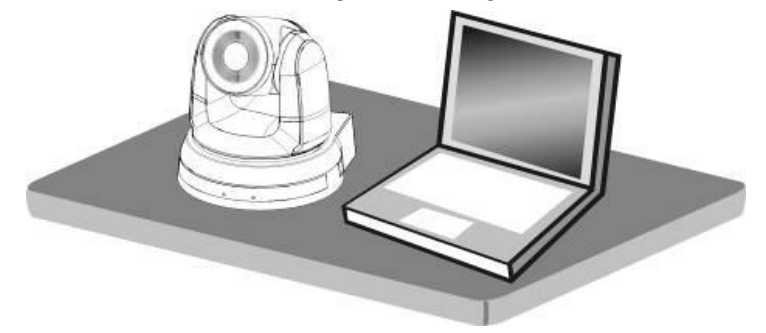

#### 3.3.2 I would like to install the camera on the ceiling

3.3.2.1 Prepare for the parts and equipment required during the installation

- Accessories in the box (metal plates A, B, M3 screw silver x 8, black x 2)
- Screw for locking on ceiling mounted hanger x 4
- Drilling machine, screw driver, ladder

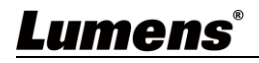

3.3.2.2 Metal Plate size diagram

Metal plate A - machine side

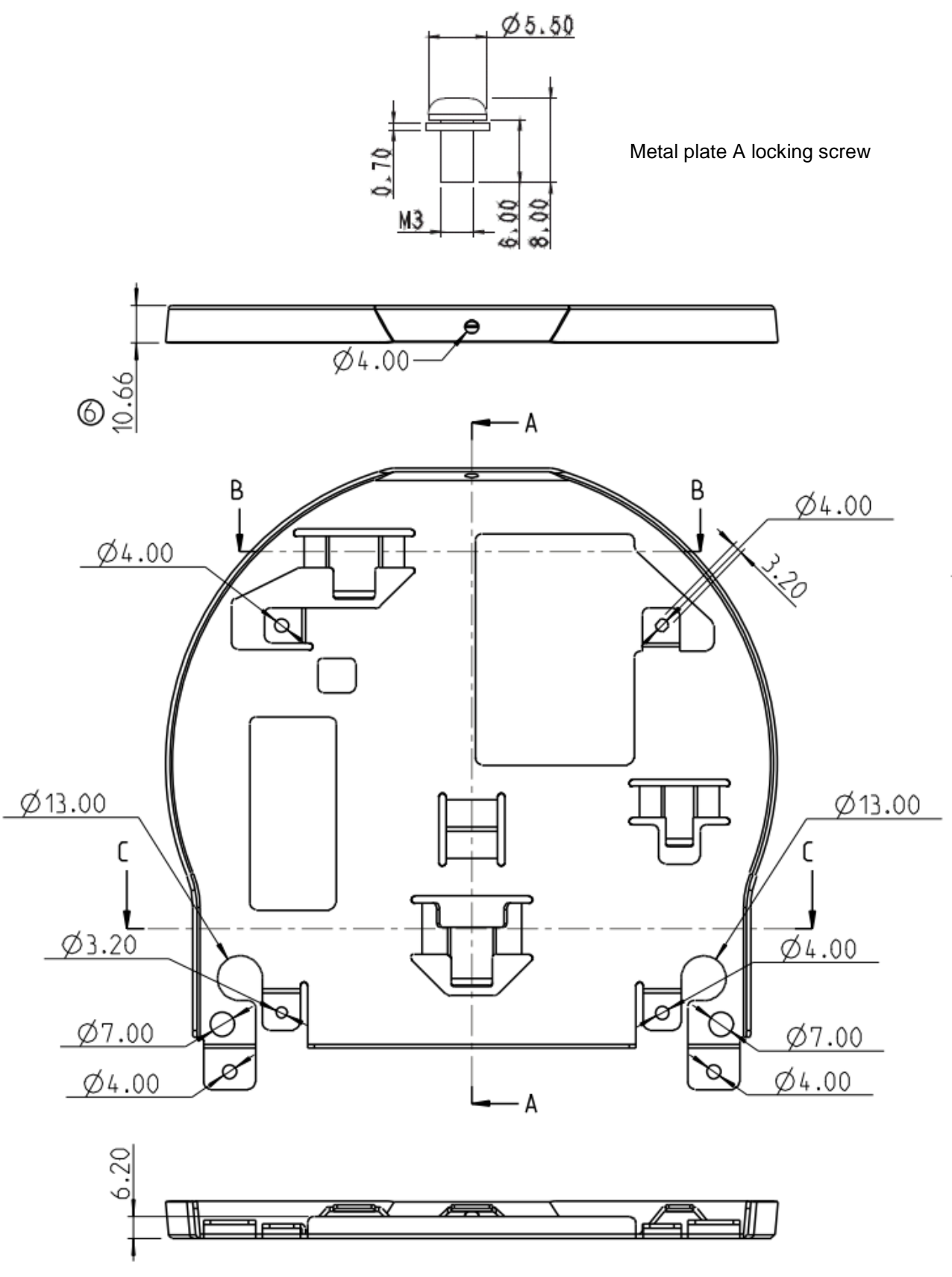

Metal plate A - machine side

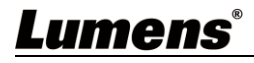

Metal plate B - ceiling side

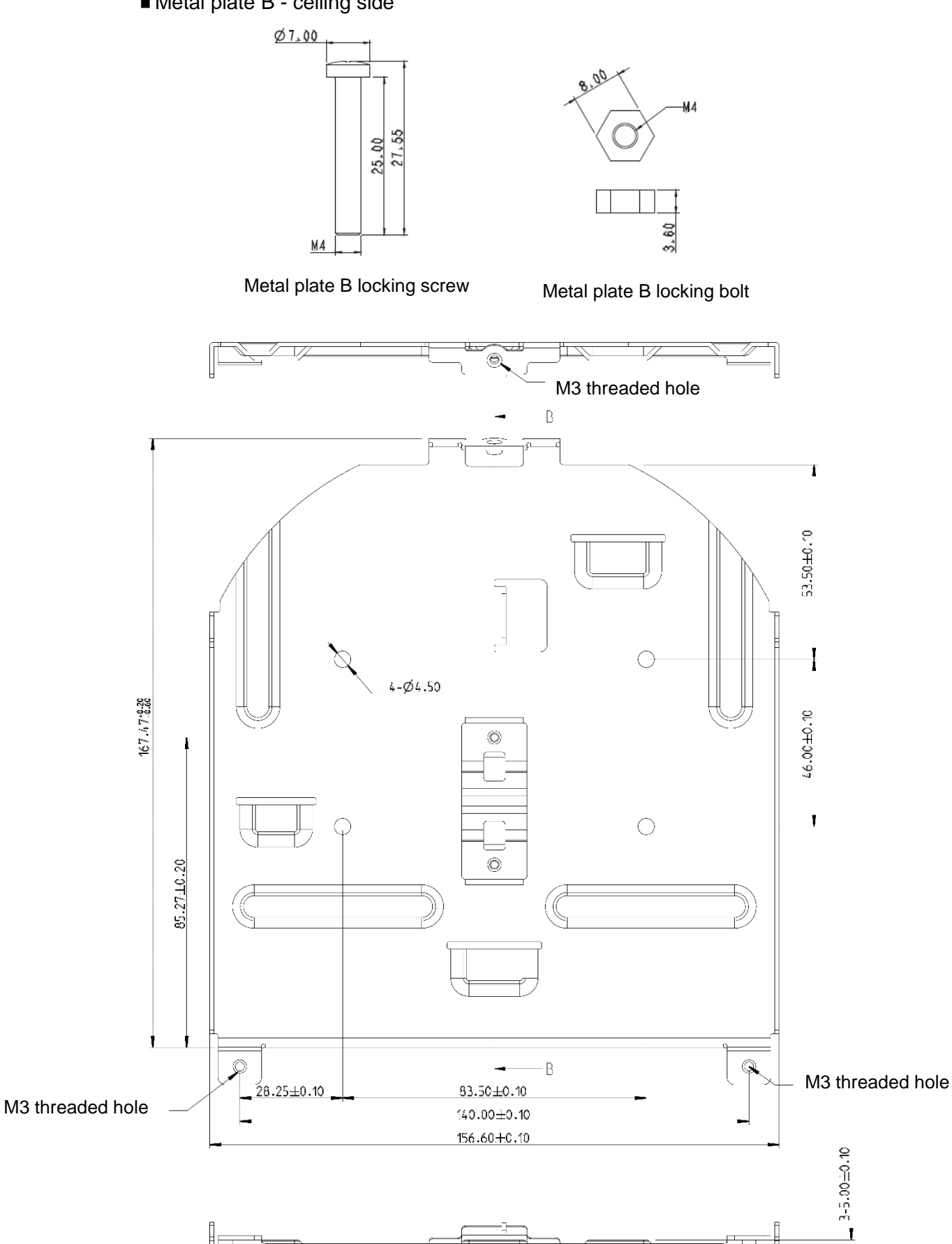

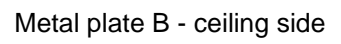

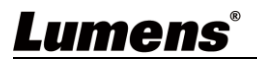

ı

- 3.3.2.3 Precautions for installation
  - 1. Before installation, please confirm the orientation of the machine relative to the object to be captured
  - 2. It is recommended that the machine should be set at a distance of more than 1.5 meter away from the object to be captured. Please adjust for a best distance according to the magnification of the lens

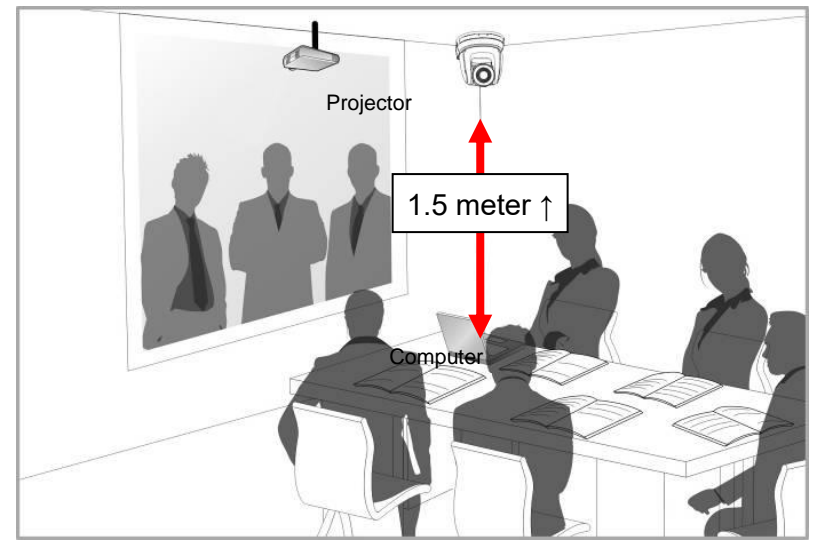

- 3. The machine (including metal plates) is weighed at about 3 kg. If it is to be installed on the ceiling, please use the hanger that has obtained UL security approval to prevent the machine from falling down.
- 4. Please check whether the camera is installed securely on a regular basis.
- 5. Please clean the cooling fan located at the bottom to ensure the good heat dissipation effect of the machine on a regular basis.
- 3.3.2.4 Installation steps
  - Remove the 4 foot pads on the machine base. The foot pads are designed to be detachable and can be removed by rotating them counterclockwise by hand.
     **Remark>** The removed foot pads must be kept properly for future use.

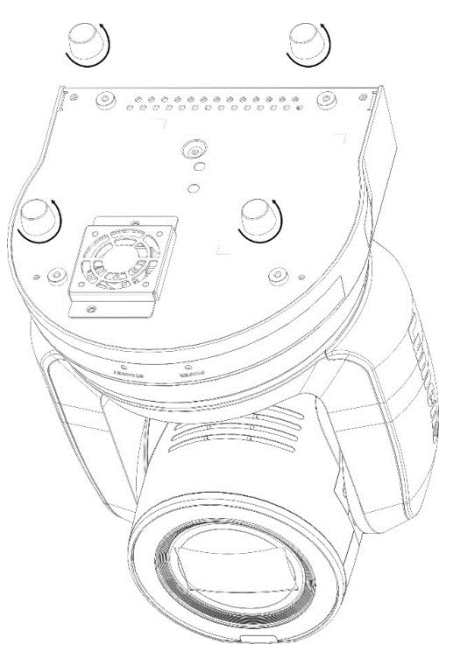

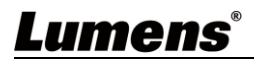

2. Fix the metal plate A on the machine base with 4 M3 silver screws

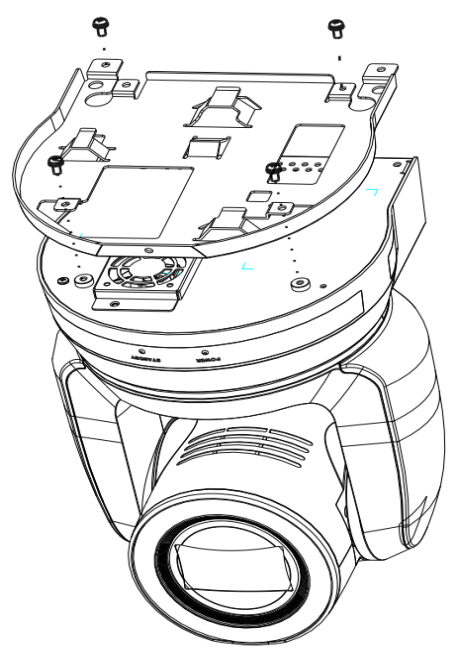

3. Lock the metal plate B on ceiling mounted hanger

#### <Note>

- (1) Please use the hanger that has obtained UL security approval
- (2) Please reserve the hole for the connecting wires of the camera
- 4. Combine the metal plate A and the metal plate B
  - (1) Push the metal plate A up to the ceiling and then to the right to latch the metal plate B
  - (2) And then secure with 2 M3 silver screws and 1 M3 black screw

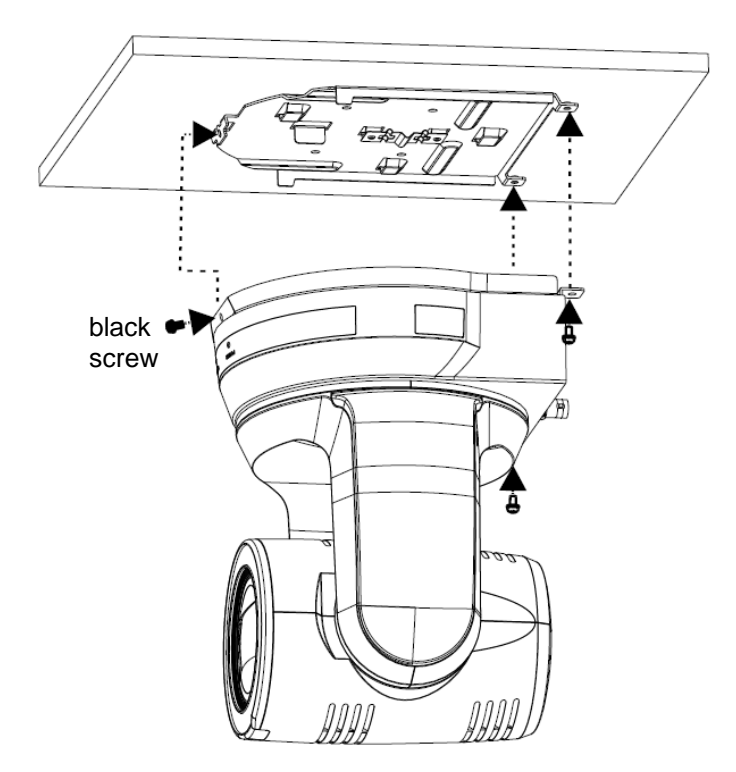

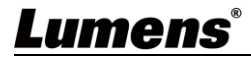

#### 3.3.2.5 How to remove

- 1. Remove the connecting wires from the camera
- 2. Uninstall the camera together with the ceiling, loosen the three screws that fix the metal plates A and B and push to the left to remove the machine
- 3. Then remove the screws on the hanger and the machine

### 3.4 Connecting devices

#### 3.4.1 RS-232 Connection

With RS-232 in/out, at most 7 Lumens cameras can be connected.

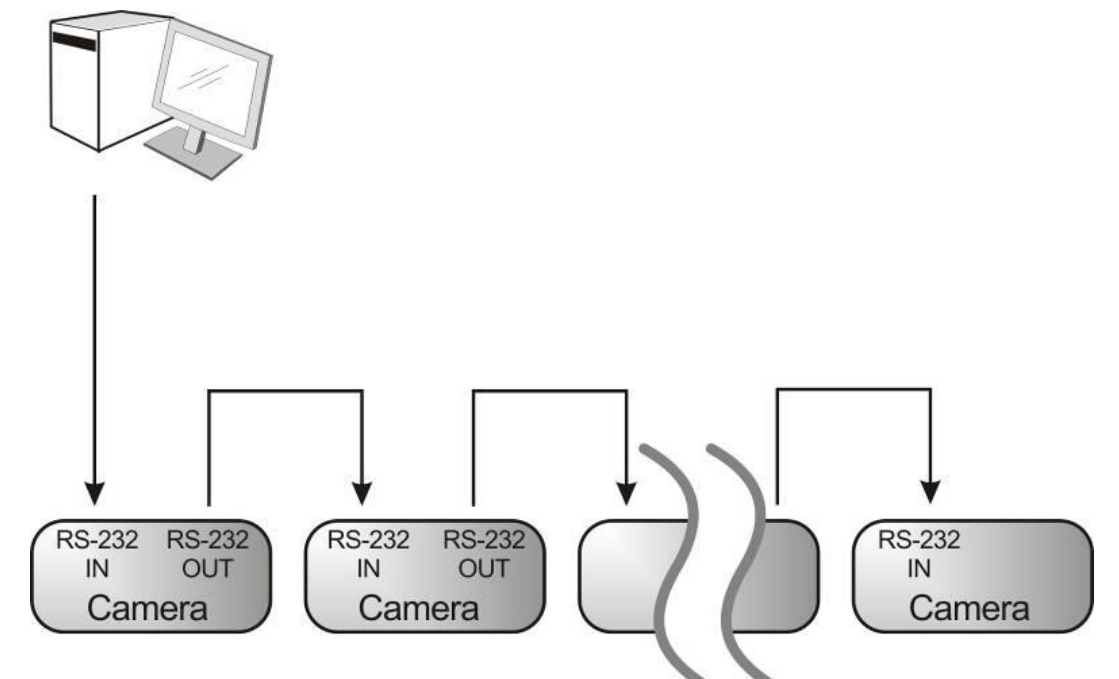

RS-232 pins definition instructions

#### ▼ RS-232 IN Pins Instructions

|          | NO | Pins   | Signals                 |
|----------|----|--------|-------------------------|
| $\frown$ | 1  | DTR    | Data Transmission Reade |
| 876      | 2  | DSR    | Data Set Reade          |
|          | 3  | TXD    | Transmit Data           |
|          | 4  | GND    | Ground                  |
|          | 5  | RXD    | Receive Data            |
|          | 6  | GND    | Ground                  |
|          | 7  | IR OUT | IR Commander Signal     |
|          | 8  | N.C.   | No Connection           |

#### RS-232 Connection Instructions

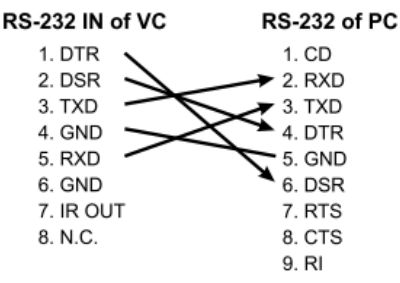

#### **-** RS-232 OUT Pins Instructions

|          | NO | Pins | Signals                 |
|----------|----|------|-------------------------|
| $\frown$ | 1  | DTR  | Data Transmission Reade |
| 876      | 2  | DSR  | Data Set Reade          |
| 5 43)    | 3  | TXD  | Transmit Data           |
|          | 4  | GND  | Ground                  |
|          | 5  | RXD  | Receive Data            |
|          | 6  | GND  | Ground                  |
|          | 7  | OPEN | Reserved                |
|          | 8  | OPEN | Reserved                |

#### RS-232 Connection Instructions

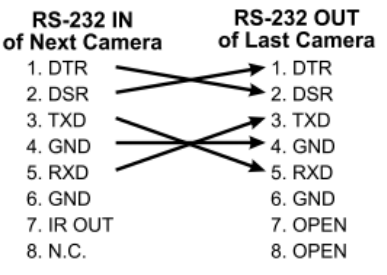

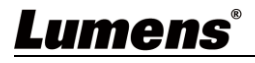

#### 3.4.2 RS-422 Connection

With RS-422, at most 7 Lumens cameras can be connected. **<Note>** When RS-422 connection is being used, do not use RS-232 connection.

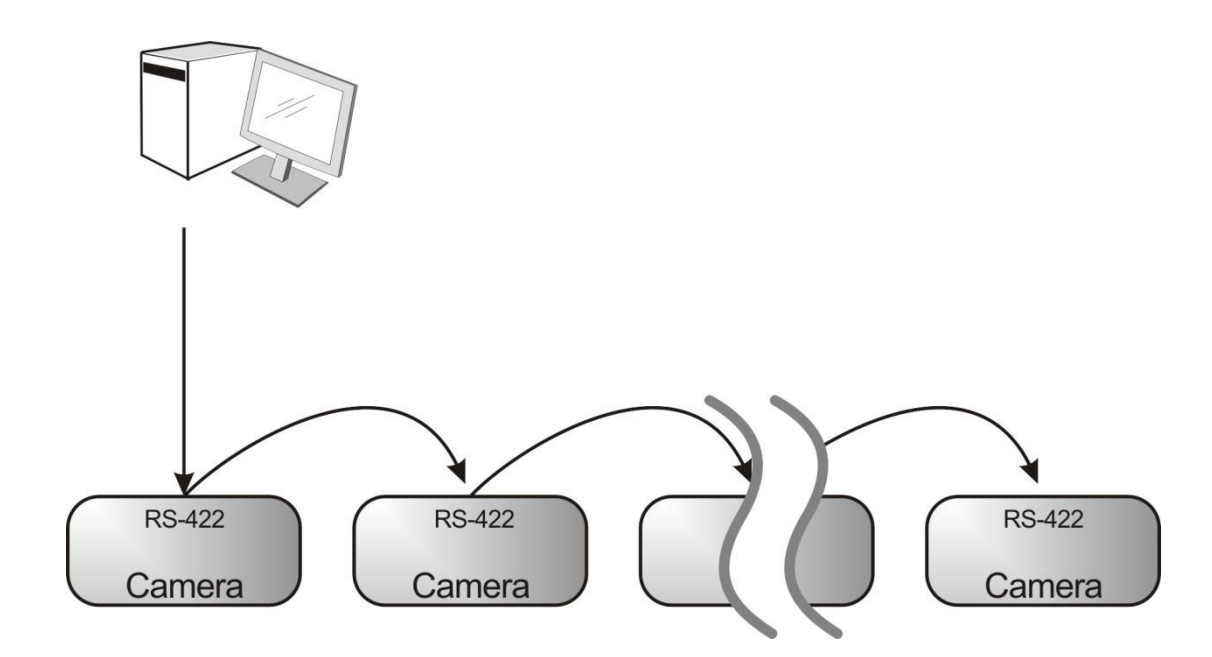

RS-422 pins definition instructions

#### RS-422 Pins Instructions

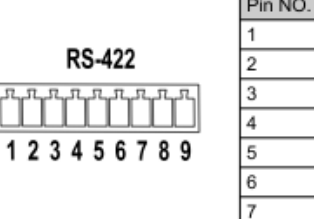

| Pin NO. | Function |
|---------|----------|
| 1       | RXD OUT- |
| 2       | RXD OUT+ |
| 3       | TXD OUT- |
| 4       | TXD OUT+ |
| 5       | GND      |
| 3       | RXD IN-  |
| 7       | RXD IN+  |
| 3       | TXD IN-  |
| 9       | TXD IN+  |

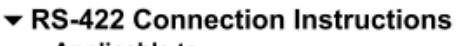

Applicable to

#### Lumens Compact Camera Controller

| Eunicito compact cumera control |              |  |  |  |
|---------------------------------|--------------|--|--|--|
| Compact Camera<br>Controller    | Camera       |  |  |  |
| GND                             |              |  |  |  |
| RXD IN- 🥿                       | 🗶 6. RXD IN- |  |  |  |
| RXD IN+                         | 7. RXD IN+   |  |  |  |
| TXD IN-                         | 8. TXD IN-   |  |  |  |
| TXD IN+                         | 🍽 9. TXD IN+ |  |  |  |
|                                 |              |  |  |  |

## RS-422 Connection Instructions —Applicable to

#### SONY Compact Camera Controller

| Compact Camera<br>Controller | Camera         |
|------------------------------|----------------|
| GND                          | → 5. GND       |
| RXD IN-                      | 🗲 6. RXD IN-   |
| RXD IN+                      | 7. RXD IN+     |
| TXD IN-                      | 🔨 8. TXD IN-   |
| TXD IN+                      | >>> 9. TXD IN+ |

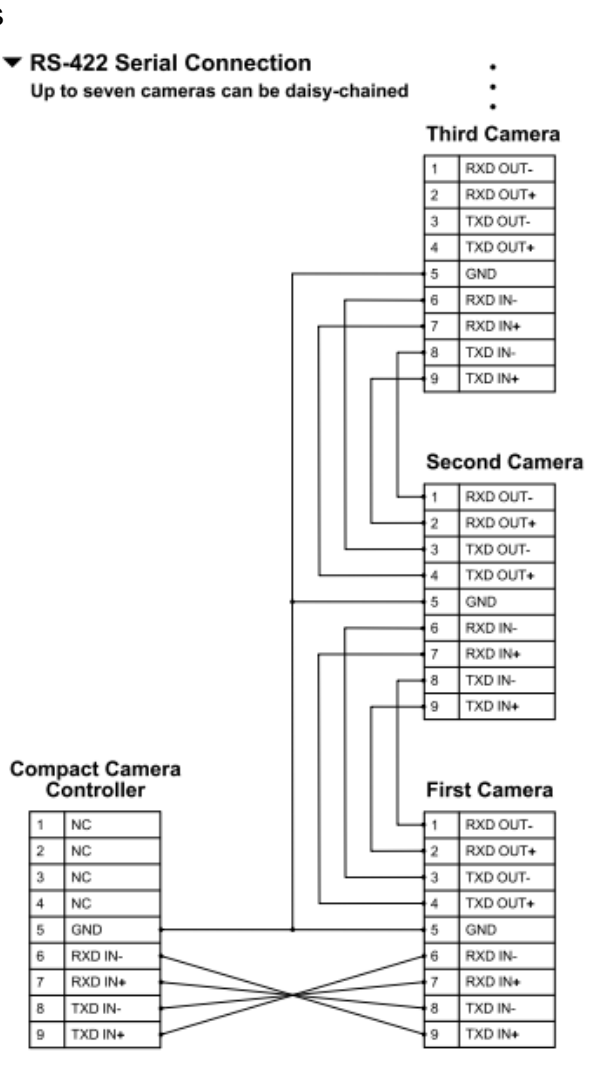

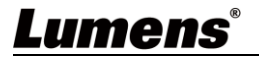

- RS-422 connection instructions
- 1. Hold the two sides of RS-422 connector and pull out in the direction shown by the arrow in the figure below

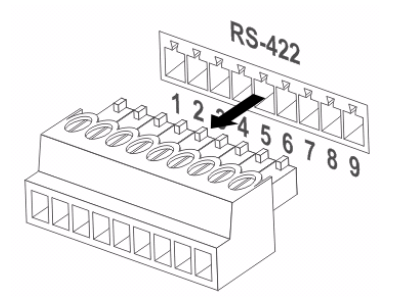

2. Peel off a section of copper wire (AWG Nos. 28 to 18) and insert it into the connector hole; then use flat screw driver to fix it

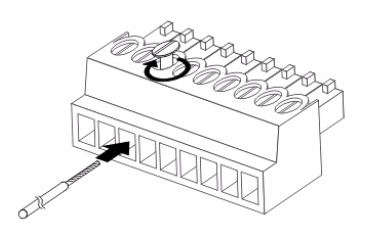

3. Insert the wired RS-422 connector back to the camera. Now the connection is completed

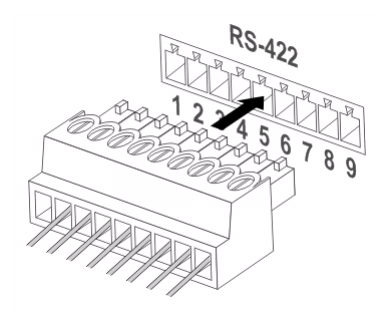

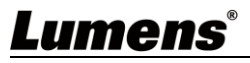

## 4.1 Functions of remote control

| 0-          | Camera select                  |     |
|-------------|--------------------------------|-----|
|             |                                | -0  |
|             |                                |     |
| <b>10</b> — |                                |     |
|             | 4 5 6                          |     |
|             | 7 8 9                          |     |
|             | Preset Reset                   |     |
|             | Nenu Back Light                |     |
| 8-          | <b>-</b> <u>-</u> <del>-</del> | -0  |
| •           |                                |     |
| 6           | Pan/Tit                        |     |
| 9           | U 1                            | -12 |
|             | Zoom                           |     |
| 6           | Slow Fast                      |     |
| Ŭ           |                                |     |
|             |                                |     |
| 0-          | Auto Far Near Nanual           |     |
| 8           |                                |     |
|             |                                |     |
| •           | Direcition Set                 |     |
| 9           |                                |     |
|             | lumone                         |     |
|             |                                |     |
|             |                                |     |

|  | No. | Item              | Description                                                                                                    |
|--|-----|-------------------|----------------------------------------------------------------------------------------------------|
|  | 1.  | Power             | Power Switch                                                                                                    |
|  | 2.  | Preset            | <ul> <li>Numeric Keys 0 - 9: Click to call the preset</li> <li>Preset: Appoint an ID (0 ~ 9) to save the current position data</li> </ul> |
|  |     |                   | <ul> <li>Reset: Appoint an ID (0 ~ 9) to delete the<br/>current position data</li> </ul>                                                  |
|  | 3.  | Menu              | Display OSD menu                                                                                                    |
|  | 4.  | Pan/ Tilt         | Move the lens                                                                                                    |
|  | 5.  | Home-Enter        | Go back to the main page / Execute                                                                                                    |
|  | 6.  | Zoom              | <ul><li>Fast: Adjust image size</li><li>Slow: Fine-tune image size</li></ul>                                                              |
|  | 7.  | Focus             | <ul> <li>Auto: Auto focus</li> <li>Manual: Enable Manual Focus</li> <li>Far/ Near: Adjust the focal length in Manual</li> </ul>           |
|  | 8.  | Picture           | Switch image effect (OFF/ Neg/ B&W)                                                                                                    |
|  | 9.  | L/R Direction Set | L/R Direction / Normal                                                                                                    |
|  | 10. | Camera select     | Choose camera ID 1 ~ 3                                                                                                    |
|  | 11. | Back Light        | Turn on/off back light compensation                                                                                                    |
|  | 12. | Pan/ Tilt Reset   | Clear the Pan/Tilt setting                                                                                                    |
|  | 13. | Freeze            | Freeze the screen                                                                                                    |
|  | 14. | Mirror            | Rotate the image (OFF/ Mirror/ Flip/ Rotate)                                                                                              |
|  | 15. | Info              | Status information                                                                                                    |

## Lumens

## 4.2 Setting Menu

<Remark> Press [MENU] on the remote control to enter the setting menu; the **bold underlined** values in the following table are defaults.

| 1 <sup>st</sup> Level   | 2 <sup>nd</sup> Level   | 3 <sup>rd</sup> Level                                                                                                    | Function Descriptions                                                                                                    |
|-------------------------|-------------------------|----------------------------------------------------------------------------------------------------|----------------------------------------------------------------------------------------------------|
| Major Items Minor Items |                         | Adjustment Values                                                                                                    | r unction Descriptions                                                                                                    |
|                         | Mode                    | <ol> <li>Full Auto</li> <li>Shutter Pri</li> <li>Iris Pri</li> <li>Manual</li> </ol>                                                                                                    | Exposure mode setting                                                                                                    |
|                         | Exposure Comp           | On / <b>Off</b>                                                                                                    | AE Level                                                                                                    |
|                         | Exposure Comp.<br>Level | -5~ <b>C</b> ~5                                                                                                    | The value can be adjusted after<br><i>Exposure Comp.</i> is activated                                                                                                    |
|                         | Spot Light              | On / <u>Off</u>                                                                                                    |                                                                                                    |
|                         | Spot Light<br>Position  | X(0~6)Y(0~4)                                                                                                    | The value can be adjusted after <b>Spot Light</b> is activated                                                                                                    |
| Exposure                | Shutter Pri             | 1/10000-1/1                                                                                                    | Adjustable when the <i>Exposure mode</i> is set to <i>Shutter Pri</i>                                                                                                    |
|                         | Iris Pri                | F1.6~ <u>C</u> ~F18/Off                                                                                                    | Adjustable when the <i>Exposure mode</i> is set to <i>Iris Pri</i>                                                                                                    |
|                         | Manual Gain             | <u>0</u> -45dB                                                                                                    | Adjustable when the <i>Exposure mode</i> is set to <i>Manual</i>                                                                                                    |
|                         | Manual Speed            | 1/10000-1/1                                                                                                    | Manually set the shutter                                                                                                    |
|                         | Manual Iris             | F1.6~ <u>C</u> ~F18/Off                                                                                                    | Manually set the iris                                                                                                    |
|                         | Gain Limit              | 9- <u><b>45</b></u> dB                                                                                                    | Max. limit value of electron gain                                                                                                    |
|                         | Iris Limit              | <b>F2.2</b> -F11                                                                                                    | Max. limit value of iris                                                                                                    |
|                         | WDR                     | <u>Off</u> /1/2/                                                                                                    |                                                                                                    |
| White Balance           | Mode                    | <ol> <li><u>Auto</u></li> <li>Indoor</li> <li>Outdoor</li> <li>One Push WB</li> <li>ATW</li> <li>Manual</li> <li>Sodium Lamp</li> <li>3000K</li> <li>4300K</li> <li>5000K</li> <li>5000K</li> <li>8000K</li> </ol> | Select the color temperature mode<br>1. 4000k ~ 7000k<br>2. 3200k<br>3. 5800k<br>4. 1700k ~ 10000k<br>5. 1700k ~ 10000k<br>6. Custom<br>7. 2800k                                     |
|                         | One Push Trigger        | ENTER                                                                                                    | One push trigger                                                                                                    |
|                         | Manual Red              | 0~ <b>C</b> ~128                                                                                                    | Adjustable when the white balance mode is set to <i>Manual</i>                                                                                                    |
|                         | Manual Blue             | 0~ <u>C</u> ~128                                                                                                    | Adjustable when the white balance mode is set to <i>Manual</i>                                                                                                    |
|                         | Picture effect          | OFF / Neg / B&W                                                                                                    |                                                                                                    |
|                         | Sharpness               | 0~ <b>C</b> ~14                                                                                                    |                                                                                                    |
|                         | 2D NR                   | Off / <u>1</u> / 2 / 3                                                                                                    |                                                                                                    |
|                         | 3D NR                   | Off / Low / <b><u>Typical</u> /</b><br>Highest                                                                                                    |                                                                                                    |
| Picture                 | Image Mode              | Default/Custom                                                                                                    | The user may customize his/her desired image mode                                                                                                    |
|                         | Image Mode Load         | <u>ENTER</u>                                                                                                    | Adjustable when the <i>Image mode</i><br>is set to <i>Custom</i> . After selected,<br>the corresponding <i>Image mode</i><br>parameters will be read and applied<br>to <i>Custom</i> |
|                         | Brightness              | 0~ <b><u>C</u>~15</b>                                                                                                    | Adjustable when the <i>Image mode</i> is set to <i>Custom</i>                                                                                                    |

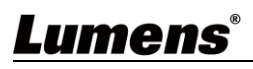

| 1 <sup>st</sup> Level<br>Major Items | 2 <sup>nd</sup> Level<br>Minor Items | 3 <sup>rd</sup> Level<br>Adjustment Values           | Function Descriptions                                                                                                    |
|--------------------------------------|--------------------------------------|------------------------------------------------------|----------------------------------------------------------------------------------------------------|
|                                      | Hue                                  | 0~ <b>C</b> ~15                                      | Adjustable when the <i>Image mode</i> is set to <i>Custom</i>                                                                                                    |
|                                      | Saturation                           | 0~ <u>C</u> ~15                                      | Adjustable when the <i>Image mode</i> is set to <i>Custom</i>                                                                                                    |
|                                      | Gamma                                | 0~ <b><u>C</u></b> ~3                                | Adjustable when the <i>Image mode</i> is set to <i>Custom</i>                                                                                                    |
|                                      | Pan/Tilt Limit                       | On / <u>Off</u>                                      | Turn on/off the angle limit setting                                                                                                    |
|                                      | Pan Right Limit                      | 0~ <u>170</u>                                        | Limit the right angle                                                                                                    |
|                                      | Pan Left Limit                       | <u>-170</u> ~0                                       | Limit the left angle                                                                                                    |
|                                      | Tilt UP Limit                        | 0~ <u>90</u>                                         | Limit the upward angle                                                                                                    |
|                                      | Tilt Down Limit                      | <u>-30</u> ~0                                        | Limit the downward angle                                                                                                    |
|                                      | Pan Flip                             | On / <u>Off</u>                                      | Activate the reverse Pan direction                                                                                                    |
|                                      | Tilt Flip                            | On / <u>Off</u>                                      | Activate the reverse Tilt direction                                                                                                    |
| Pan Tilt Zoom                        | Preset Speed                         | 5/ 25/ 50/ 80/ 120/ <u>160</u> /<br>200/ 300 deg/sec | Set the rotation speed of the cradle head when Preset is performed                                                                                                    |
|                                      | PTZ Speed Comp                       | On / <u>Off</u>                                      | Set the Pan/Tilt moving speed to<br>vary from the zoom position                                                                                                    |
|                                      | D-Zoom Limit                         | <u>x1</u> ~x12                                       | Set the D-zoom limit                                                                                                    |
|                                      | PTZ Motion Sync                      | On / <u>Off</u>                                      | When activated, PTZ<br>synchronization can be achieved by<br>controlling with the <b>Presets</b><br>< <b>Remark&gt;</b> Refer to the Preset speed<br>setting for this feature. The speed may<br>be adjusted automatically due to the<br>difference of PTZ moving range. |
| D-Effect                             | Mirror                               | OFF / Mirror / Flip / Mirror<br>+ Flip               | Set the mode at which the image is mirror or flipped                                                                                                    |
|                                      | AF Sensitivity                       | Low / <u>Mid</u> / High                              | For AF triggering speed, the higher<br>the speed is, the faster AF is<br>triggered                                                                                                    |
|                                      | AF Frame                             | Center Area / All Area /<br><u>Auto</u>              | AF frame setting, when central area<br>was set as AF frame, focusing will<br>be on the center of the screen.<br>When Full Frame was set as AF<br>frame, focusing will be calculated<br>based on the full screen                                                         |
| Auto Focus                           | Zoom Tracking                        | Manual / <u>Curve Tracing</u> /<br>Zoom Tracking     | The focus mode during lens<br>zooming<br>(It can be set in the Manual Focus<br>(MF) mode)                                                                                                    |
|                                      | PTZ Assist                           | On / <u>Off</u>                                      | When PTZ Assist is enabled and<br>PTZ control is in operation, the<br>focus performs only once upon<br>immediate execution. The focus will<br>not be triggered afterward when the<br>scene changes<br>(It can be set in the Manual Focus<br>(MF) mode)                  |
|                                      | SMART AF                             | On / <u>Off</u>                                      | Turn on this function and AF will mainly focus on the face                                                                                                    |
| Ethernet                             | DHCP                                 | <u>On</u> / Off                                      | Enable/Disable DHCP setting using left and right arrow keys and press <b>[ENTER]</b> to apply setting.                                                                                                    |

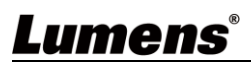

| 1 <sup>st</sup> Level<br>Major Items | 2 <sup>nd</sup> Level<br>Minor Items | 3 <sup>rd</sup> Level<br>Adjustment Values                                                         | Function Descriptions                                                                                                    |
|--------------------------------------|--------------------------------------|----------------------------------------------------------------------------------------------------|----------------------------------------------------------------------------------------------------|
|                                      | IP Address                           | <u>192.168.100.100</u>                                                                             | Press <b>[ENTER]</b> to be in modify<br>mode; select the item to be<br>modified using the up and down<br>keys, and modify the value using<br>the left and right keys or the<br>numeric keys.                                                                                                    |
|                                      | Subnet mask                          | <u>255.255.255.0</u>                                                                               | Press <b>[ENTER]</b> to be in modify<br>mode; select the item to be<br>modified using the up and down<br>keys, and modify the value using<br>the left and right keys or the<br>numeric keys.                                                                                                    |
|                                      | Gateway                              | <u>192.168.100.254</u>                                                                             | Press <b>[ENTER]</b> to be in modify<br>mode; select the item to be<br>modified using the up and down<br>keys, and modify the value using<br>the left and right keys or the<br>numeric keys.                                                                                                    |
|                                      | Audio In                             | <u>Line In</u> / Mic In                                                                            | Set Audio In                                                                                                    |
|                                      | Audio Enable                         | On / <u>Off</u>                                                                                    | Turn on/off audio output                                                                                                    |
|                                      | Audio Volume                         | 0~ <b>C</b> ~10                                                                                    | Audio Volume Setting                                                                                                    |
|                                      | Audio Delay                          | On / <u>Off</u>                                                                                    | When the audio is not synchronized<br>with the video, enable this function<br>to set the audio delay time<br>< <b>Remark&gt;</b> Supported when NDI HX<br>function setting is off                                                                                                    |
| Audio                                | Audio Delay<br>Time(ms)              | <u>-1</u> ~-500ms                                                                                  | Set audio delay time<br><remark> Supported when NDI HX<br/>function setting is off</remark>                                                                                                    |
|                                      | Encode Type                          | <b><u>AAC</u>/</b> G.711                                                                           | Set audio encode type<br><b><remark></remark></b> Supported when NDI HX<br>function setting is off                                                                                                    |
|                                      | Encode Sample<br>Rate                | 1. <u>48 KHz(AAC)</u><br>2. 44.1 KHz(AAC)<br>3. 16 KHz(AAC)<br>4. 16 KHz(G.711)<br>5. 8 KHz(G.711) | Set the encode type and sample<br>rate<br>< <b>Remark&gt;</b> Supported when NDI HX<br>function setting is off                                                                                                    |
|                                      | Prompt                               | On / <u>Off</u>                                                                                    | Turn on/off the prompt information on the display                                                                                                    |
|                                      | IR Receive                           | <u>On</u> / Off                                                                                    | When it is Off, the remote control<br>will not be able to control the<br>camera. At this moment, turn off<br>and then turn on the power to<br>restore control of the remote<br>control.                                                                                                    |
|                                      | Tally Lamp                           | On / <u>Off</u>                                                                                    | Select to enable or disable Tally Lamp function.                                                                                                    |
| System                               | Tally CMMD Mode                      | General / <u>Link</u>                                                                              | <ul> <li>Set whether the indicator light is linked with RS232 command</li> <li>General (Not linked): The indicator light switch and mode shall be set separately.</li> <li>When the indicator light is on and the default mode is off, additional command is required to set the indicator light mode</li> <li>Setting the indicator light mode when the indicator light is off will not trigger the indicator light</li> </ul> |

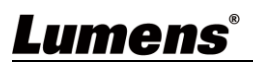

| 1 <sup>st</sup> Level<br>Major Itoms | 2 <sup>nd</sup> Level   | 3 <sup>rd</sup> Level                                                                                                    | Function Descriptions                                                                                                    |  |
|--------------------------------------|-------------------------|----------------------------------------------------------------------------------------------------|----------------------------------------------------------------------------------------------------|--|
|                                      | minor items             | Adjustment values                                                                                                    |                                                                                                    |  |
|                                      |                         |                                                                                                    | <ul> <li>LINK:</li> <li>When the indicator light is on,<br/>the default mode is red light</li> <li>Setting the indicator light mode<br/>when the indicator light is off will<br/>turn on the indicator light</li> </ul> |  |
|                                      |                         | English / Chinese                                                                                                    |                                                                                                    |  |
|                                      | Initial Position        | Last operated / First default position                                                                                                    | Select the camera lens to return to<br>the last operated position or the first<br>default position after POWER ON<br>< <b>Remark&gt;</b> First default position =<br>Preset 0                                           |  |
|                                      | Control Device          | Encoder / <u>Controller</u>                                                                                                    | Control Device setting,<br>Controller: for joystick<br>Encoder: for tracking system                                                                                                    |  |
|                                      | Motionless Preset       | On / <u>Off</u>                                                                                                    | When the function is enabled, the screen will Freeze when Preset is executed. Freeze will be released after Preset is completed.                                                                                        |  |
|                                      | Control Port            | <b>RS-232</b> / RS-422                                                                                                    | Choose whether the control interface used is RS-232 or RS-422                                                                                                    |  |
|                                      | Protocol                | VISCA / Pelco D                                                                                                    |                                                                                                    |  |
|                                      | Baud Rate               | <u>9600</u> / 38400                                                                                                    | Choose the transmission speed of the control signal                                                                                                    |  |
|                                      | VISCA Address           | <u>0</u> ~7                                                                                                    | The Protocol set to VISCA allows<br>the camera ID address to be<br>assigned. Select 0 for automation.                                                                                                    |  |
|                                      | PELCO D Address         | <u>1</u> ~255                                                                                                    | The Protocol set to Pelco D allows the camera ID address to be assigned.                                                                                                    |  |
|                                      | Genlock - Hor.<br>Phase | 500~ <u>C</u> ~-500                                                                                                    | Set synchronized source<br>parameters                                                                                                    |  |
|                                      | Output Mode             | 1.       3840x2160/59.94p         2.       3840x2160/50p         3.       3840x2160/29.97p         4.       3840x2160/25p         5.       1080p/59.94         6.       1080p/50         7.       1080p/29.97         8.       1080p/25         9.       720p/59.94         10.       720p/50         11.       1080i/59.94         12.       1080i/50 | Choose the output resolution                                                                                                    |  |
|                                      | Color Space             | Standard Profile /<br>REC.709/ BT.2020                                                                                                    | Set the standard for color space                                                                                                    |  |
|                                      | Factory Reset           | On / <u>Off</u>                                                                                                    | Resume the factory default setting                                                                                                    |  |
| Status                               |                         |                                                                                                    | Display the current setting status                                                                                                    |  |

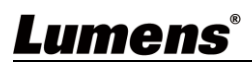

### **5.1 Connecting Camera to Network**

#### 5.1.1 Connecting to Internet

Two common connection methods are shown below

1. Connecting via switch or router

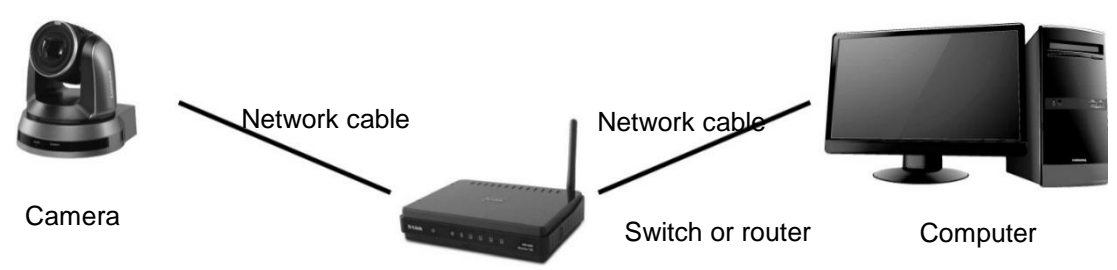

2. To connect directly through network cable, the IP address of the computer should be changed so that it is on the same network segment as the camera

E.g.: The factory-preset default IP address of the camera is 192.168.100.100. The computer IP address must be set with the same network segment, such as 192.168.100.101, so that the computer can be connected correctly with the camera

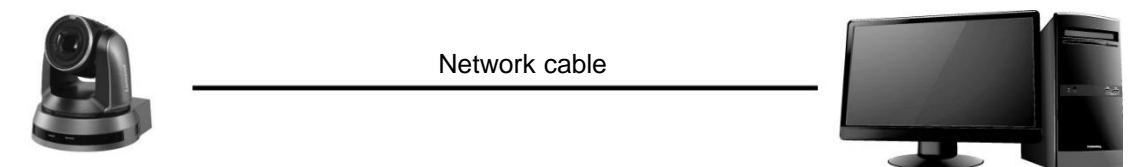

Camera

• Change network settings

| eneral                                                                                                    |                                                                       |           |
|----------------------------------------------------------------------------------------------------|-----------------------------------------------------------------------|-----------|
| 'ou can get IP settings assigned aut<br>his capability. Otherwise, you need t<br>he appropriate IP settings.                           | omatically if your network suppor<br>o ask your network administrator | ts<br>for |
| O Obtain an IP address automatic                                                                                                    | ally                                                                  |           |
| <ul> <li>Obtain an IP address automatic</li> <li>Use the following IP address:</li> </ul>                                              |                                                                       |           |
| <ul> <li>Obtain an IP address automatic</li> <li>Use the following IP address:</li> <li>IP address:</li> </ul>                         | ally                                                                  |           |
| <ul> <li>O Detain an IP address automatic</li> <li>Use the following IP address:</li> <li>IP address:</li> <li>Subnet mask:</li> </ul> | ally<br>192 . 168 . 100 . 101<br>255 . 255 . 255 . 0                  |           |

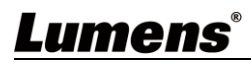

Computer

#### 5.1.2 Using the Browser to View the Images

- Open the browser, and enter the IP address of the camera in the address bar
   E.g.: <u>http://192.168.100.100</u> (default IP address)
- Enter administrator's account and password For the first-time login, please refer to <u>5.2.12 Settings - User</u> to change the default password

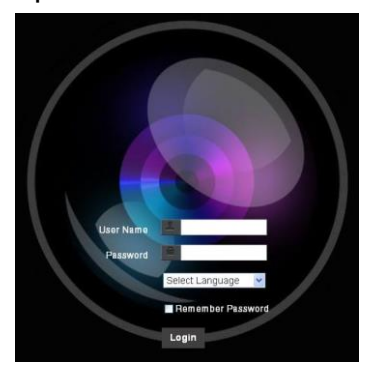

Lumens Network Camera

- Account: admin (Default)
- Password: 9999 (Default)

#### 5.1.3 Using Lumens VMS Software to View the Images

<Remark> Supported when NDI|HX function is off (Please refer to <u>5.2.5 Streaming -</u> <u>NDI</u>)

- Open *LUMENS VMS* software (Please download from the Lumens official website)
- Search Camera: Press [automatically search for the device] button to locate the Camera
- Click camera in the list and start operation after connecting to network

**<Note>** When using automatic search, the camera and computer must be in the same network segment, e.g., 192.168.4.X

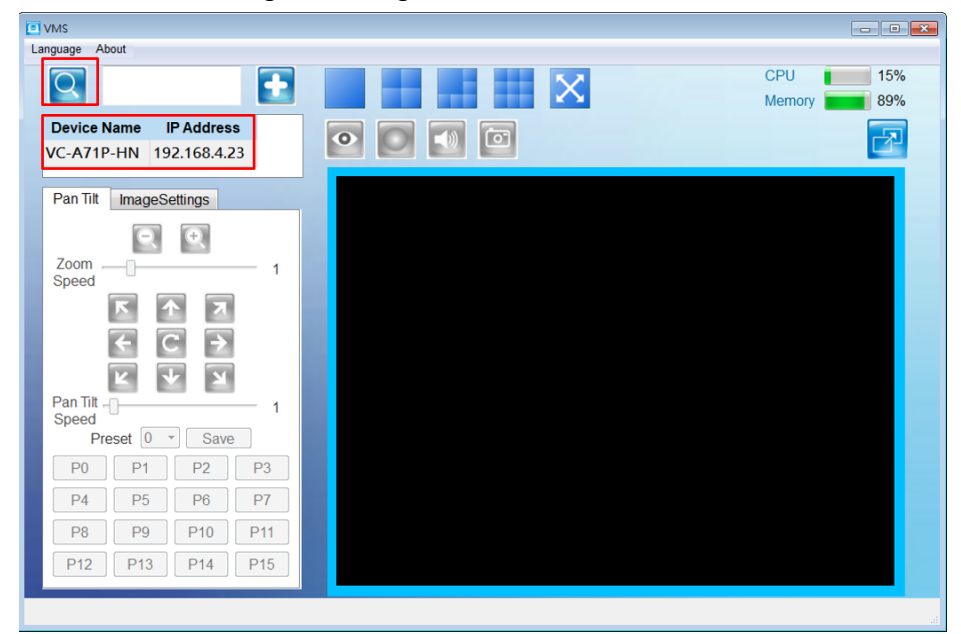

#### 5.1.4 Using RTSP Player to View the Images

<Remark> To support this function, please turn off NDI|HX function (Please refer to <u>5.2.5 Streaming -</u><u>NDI</u>)

In addition to the browser and VMS, other free softwares also can be used for RTSP connection, such as VLC, Quick Time and PotPlayer

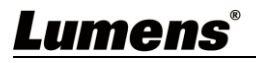

RTSP connection address formats are as follows:

- RTSP Main Streaming (4K@H.265)=> rtsp://<u>camera IP</u>:8554/<u>hevc</u>
- RTSP Sub1 Streaming (1080P@H.264)=> rtsp://camera IP:8557/h264
- RTSP Sub2 Streaming (720P@H.264)=> rtsp://<u>camera IP</u>:8556/<u>h264</u>

If password authentication is enabled, the RTSP connection address is as follows:

- RTSP Main Streaming <u>rtsp://Username:Password@VC IP address:port/hevc</u>
- RTSP Sub1/ Sub2 Streaming <a href="mailto:rtsp://Username:Password@VC IP address:port/h264">rtsp://Username:Password@VC IP address:port/h264</a>
- To enable password authentication function, please refer to <u>5.2.4 Stream</u>

Example:

Open the VLC software, click [Open Network Streaming], and enter the URL: rtsp://192.168.100.100:8554/hevc

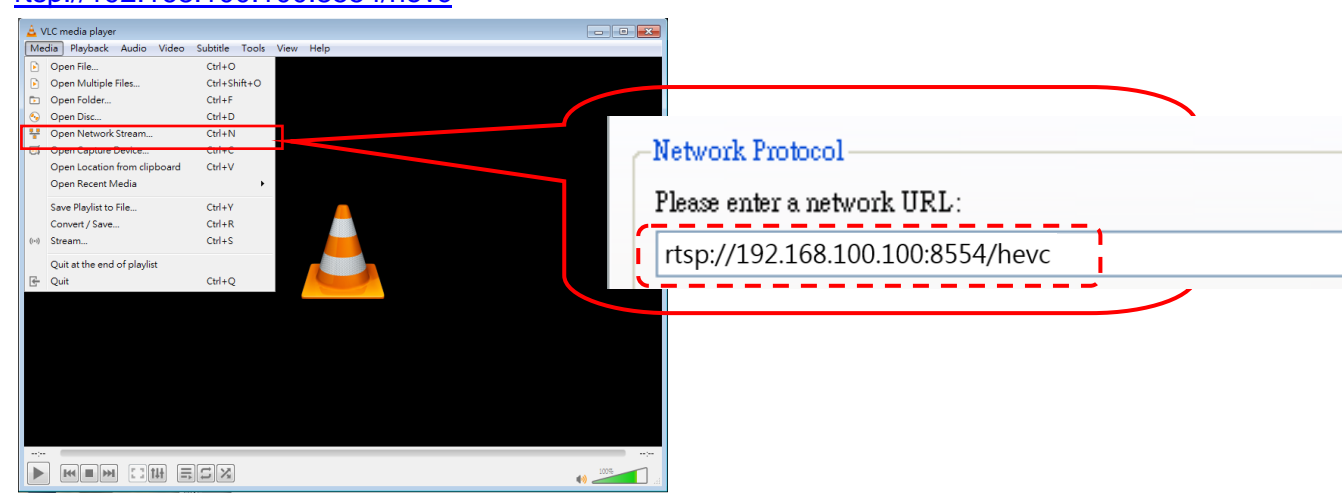

#### 5.1.5 Using NDI Studio Monitor to View the Images

<Remark> To support this function, please turn on NDI|HX (Please refer to <u>5.2.5 Streaming - NDI</u>) For operation or description of NewTek, please visit the website <u>https://www.newtek.com/</u> NDI 4 Tool Download link <u>http://new.tk/NDIHX-Driver-Win</u>

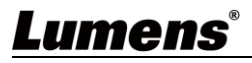

## 5.2 Web Page Function Description

#### 5.2.1 Live View

<Remark> The preview window is not supported when NDI|HX is on

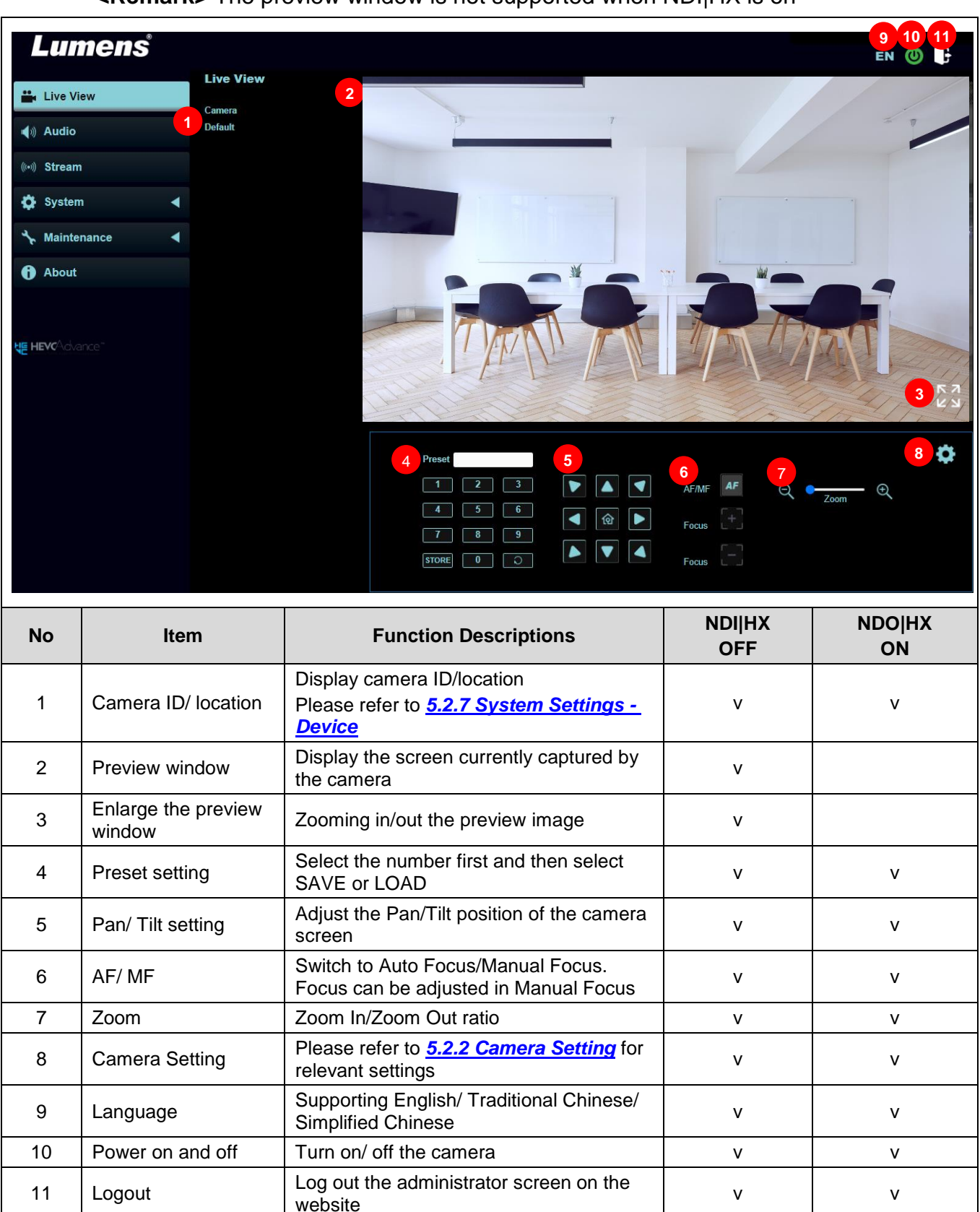

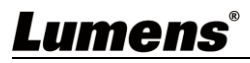

### 5.2.2 Camera Setting

| E         | xposure 2 White B    | alance | Focus                                                                                                    | Mirror                                                                                                    | PIZ                                                                                                    | Picture                                                                            |
|-----------|----------------------|--------|----------------------------------------------------------------------------------------------------|----------------------------------------------------------------------------------------------------|----------------------------------------------------------------------------------------------------|------------------------------------------------------------------------------------|
|           | Mode<br>Shutter Pri  | Gain   | 3 dB +                                                                                                    | WDR<br>Off V                                                                                                    |                                                                                                    | 7                                                                                  |
|           | Exposure Comp. Level | Iris L | evel<br>F2.2 +                                                                                                    | Shutter Speed                                                                                                    |                                                                                                    |                                                                                    |
|           |                      |        |                                                                                                    |                                                                                                    |                                                                                                    |                                                                                    |
| <b>NO</b> | Exposure             | :      | Mode: Select of<br>Gain Level: Ac<br>WDR: Set the<br>better images<br>Exposure Com                                                                | exposure mode (Fu<br>ljust the gain level i<br>level of wide dynar<br>np. Level: Select ex                                                                      | ll Auto / Shutter P<br>(adjustable under<br>nic range (WDR) i<br>posure compensa                                            | Pri / Iris Pri / Man<br>the "Manual")<br>in order to obtair<br>ation level         |
|           |                      | •      | Priority")<br>Shutter Speed<br>"Manual" or "S                                                                                                    | : Adjust the shutter<br>hutter Priority")                                                                                                    | speed (adjustable                                                                                                    | e under the                                                                        |
| 2         | White Balance        |        | Exposure White Ba<br>Mode<br>Auto V<br>One Push                                                                                                   | Manual Red Man<br>- 83 + -                                                                                                    | Mirror PTZ<br>ual Blue<br>62 +                                                                                              | Picture                                                                            |
|           |                      |        | Mode: Select t<br>One Push WB<br>(adjustable on<br>Manual Red/B                                                                                   | he color temperatu<br>: Single color temp<br>ly under the "One F<br>lue: Manually adjus                                                                         | re mode<br>erature execution<br>Push WB")<br>st blue/red color te                                                           | adjustment<br>emperature                                                           |
|           |                      |        | AF Sensitivity<br>Media<br>Zoom Tracking PTZ As                                                                                                   | AF Frame<br>Ful Frame<br>sists Smart AF<br>One Put                                                                                                    | ih AF                                                                                                    | riciue<br>fi                                                                       |
| 3         | Focus                |        | AF Sensitivity:<br>AF Frame: Sei<br>Zoom Tracking<br>"Manual")<br>PTZ Assist: Cl<br>changes of PT<br><remark> Whe<br/>focus will be trig</remark> | Set automatic focus<br>t automatic focus ra<br>g: The focus mode<br>neck whether auto f<br>Z (can be set in "M<br>n PTZ Assist is enab<br>gered. The focus will | is sensitivity<br>ange<br>during lens zoomi<br>focus is enabled if<br>anual")<br>led and PTZ control<br>not be triggered wh | ing (can be set in<br>f there is any<br>l is in operation, th<br>en the scene char |
|           |                      |        | Smart AF: AF<br>One Push AF:<br>perform one a<br>Exposure White Be                                                                                | When the manual uto focus                                                                                                    | focus mode is on,                                                                                                    | click the button                                                                   |
| 4         | Mirror               |        | Mirror: Set ima                                                                                                    | age mirroring                                                                                                    |                                                                                                    |                                                                                    |
|           |                      |        | Flip: Set the m                                                                                                    | irror/flip mode                                                                                                    |                                                                                                    |                                                                                    |

|   |             | Exposure White Balance Focus Mirror PTZ Picture                                                                                                    |
|---|-------------|----------------------------------------------------------------------------------------------------|
| 5 | PTZ         | <ul> <li>Par/Tilt Limit Par Filp Tilt Filp Preset Speed Orr Orr Orr Orr Orr Orr Orr Orr Orr Or</li></ul>                                                                                                    |
|   |             | completed                                                                                                    |
|   |             | <ul> <li>D-Zoom Limit: Set the D-zoom limit</li> <li>PTZ Motion Sync: When activated. PTZ synchronization can be</li> </ul>                                                                                                    |
|   |             | achieved by controlling with the <b>Presets</b>                                                                                                    |
|   |             | <b>Remark&gt;</b> Refer to the Preset speed setting for this feature. The speed may be adjusted automatically due to the difference of PTZ moving range.                                                                                                    |
| 6 | Picture     | Exposure       White Balance       Focus       Mirror       PTZ       Picture         Picture Effect       Image Mode       Image Mode Load       Hue       Image Mode       Image Mode Load       Hue         2D NR       Gamma       Brightness       Image Mode       Image Mode Load       Hue       Image Mode       Image Mode         3D NR       Saturation       Starpness       Typ       Image Mode       Starpness         Typ       Image Mode       Load:       Adjustable when the Image mode is set to Custom.         After selected, the corresponding Image mode parameters will be read and applied to Custom       2D noise reduction: 2D noise reduction settings         3D noise reduction:       3D noise reduction settings       Gamma: Gamma Level adjustment (Adjustable when the image mode is set to Custom)         Brightness:       Brightness adjustment of the image (Adjustable when the image mode is set to Custom)         Hue:       Hue adjustment of the image (Adjustable when the image mode is set to Custom)         Staturation:       Saturation adjustment of the image (Adjustable when the image mode is set to Custom)         Staturation:       Saturation adjustment of the image (Adjustable when the image mode is set to Custom)         Staturation:       Saturation adjustment of the image (Adjustable when the image mode is set to Custom)         Sharpness:       Adjust |
| 7 | PTZ Control | Go back to PTZ Control page                                                                                                    |

## Lumens®

#### 5.2.3 Audio

| ••    | Live View             |                                                                    | Audio                                                                 |               |              |
|-------|-----------------------|--------------------------------------------------------------------|-----------------------------------------------------------------------|---------------|--------------|
|       | )) Audio              |                                                                    |                                                                       |               |              |
| (((+) | )) Stream             |                                                                    | 1 Audio Enable                                                        |               |              |
| 0     | System                | •                                                                  | 2 Audio In Line In                                                    |               |              |
| 4     | Maintenance           | •                                                                  | 3 Encode Type AAC                                                     |               |              |
| A     | About                 |                                                                    | 4 Encode Sample Rate 48 KHz                                           |               |              |
|       |                       |                                                                    | 5 Audio Volume                                                        | 6             |              |
|       |                       |                                                                    | 6 Audio Delay                                                         |               |              |
|       | <b>HEVC</b> Advance"  |                                                                    | 7 Audio Delay Time(-)                                                 | 1 m           | s            |
|       |                       |                                                                    | Apply Cancel                                                          |               |              |
| No    | ltem                  |                                                                    | Function Descriptions                                                 | NDI HX<br>OFF | NDI HX<br>ON |
| 1     | Audio Enable          | Enable/disa                                                        | ble audio                                                             | v             | v            |
| 2     | Audio In              | Set MIC In/I                                                       | _ine In                                                               | v             | v            |
| 3     | Encode Type           | AAC / G.71                                                         | 1                                                                     | V             |              |
| 4     | Encode Sample<br>Rate | Set Encode<br>> 48 KH<br>> 44.1 K<br>> 16 KH<br>> 16 KH<br>> 8 KHz | sample rate<br>z (AAC)<br>Hz (AAC)<br>z (AAC)<br>z (G.711)<br>(G.711) | v             |              |
| 5     | Audio Volume          | Adjust Audi                                                        | o Volume                                                              | V             | V            |
| 6     | Audio Delay           | Turn on/off                                                        | audio delay                                                           | v             |              |
| 7     | Audio Delay<br>Time   | Set the aud                                                        | io delay time (-1 ~ -500 ms)                                          | v             |              |

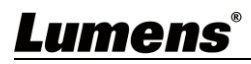

#### 5.2.4 Stream

<Remark> The setting is available when NDI|HX is on

|                     |                                                                                                    |                                                                                                    |                                                                                                    | •                                                                                                    |                                                                                                    |                                                                                                    |                                                                                                    |                                                                                                    |
|---------------------|----------------------------------------------------------------------------------------------------|----------------------------------------------------------------------------------------------------|----------------------------------------------------------------------------------------------------|----------------------------------------------------------------------------------------------------|----------------------------------------------------------------------------------------------------|----------------------------------------------------------------------------------------------------|----------------------------------------------------------------------------------------------------|----------------------------------------------------------------------------------------------------|
| _ive View           |                                                                                                    | Stream                                                                                                    |                                                                                                    |                                                                                                    |                                                                                                    |                                                                                                    |                                                                                                    |                                                                                                    |
| Audio               |                                                                                                    |                                                                                                    |                                                                                                    |                                                                                                    |                                                                                                    |                                                                                                    |                                                                                                    |                                                                                                    |
|                     |                                                                                                    | Stream                                                                                                    | NDI                                                                                                    | High Bandv                                                                                                    | vidth NDI                                                                                                    |                                                                                                    |                                                                                                    |                                                                                                    |
| Stream              |                                                                                                    |                                                                                                    |                                                                                                    |                                                                                                    |                                                                                                    |                                                                                                    |                                                                                                    |                                                                                                    |
| System              | •                                                                                                    | 1 Str                                                                                                    | eam Type RTS                                                                                                    | P                                                                                                    |                                                                                                    |                                                                                                    |                                                                                                    |                                                                                                    |
| Maintenance         | •                                                                                                    |                                                                                                    | Enable Multicas                                                                                                    | t                                                                                                    |                                                                                                    |                                                                                                    |                                                                                                    |                                                                                                    |
| About               |                                                                                                    | -                                                                                                    | Require Passwo                                                                                                    | ord Authentication                                                                                                    |                                                                                                    |                                                                                                    |                                                                                                    |                                                                                                    |
| hout                |                                                                                                    | M                                                                                                    | Stream1                                                                                                    |                                                                                                    |                                                                                                    |                                                                                                    |                                                                                                    |                                                                                                    |
|                     |                                                                                                    |                                                                                                    | Codec:H.265                                                                                                    |                                                                                                    |                                                                                                    | Bit Rate                                                                                                    | 32000                                                                                                    | kbps                                                                                                    |
| <b>∕r⊄</b> Advance™ |                                                                                                    |                                                                                                    | Resolution                                                                                                    | 4K                                                                                                    | $\vee$                                                                                                    | Rate Control                                                                                                    | CBR                                                                                                    | $\checkmark$                                                                                                    |
|                     |                                                                                                    |                                                                                                    | Frame Rate                                                                                                    | 59.94                                                                                                    | $\mathbf{\vee}$                                                                                                    | IP Ratio                                                                                                    | 30                                                                                                    | ~                                                                                                    |
|                     |                                                                                                    |                                                                                                    | Stream2                                                                                                    |                                                                                                    |                                                                                                    |                                                                                                    |                                                                                                    |                                                                                                    |
|                     |                                                                                                    |                                                                                                    | Codec:H.264                                                                                                    |                                                                                                    |                                                                                                    | Bit Rate                                                                                                    | 1000                                                                                                    | kbps                                                                                                    |
|                     |                                                                                                    |                                                                                                    | Resolution                                                                                                    |                                                                                                    | $\mathbf{v}$                                                                                                    | Rate Control                                                                                                    | CBR                                                                                                    | ~                                                                                                    |
|                     |                                                                                                    |                                                                                                    | Frame Rate                                                                                                    | 59.94                                                                                                    | V                                                                                                    | IP Ratio                                                                                                    | 30                                                                                                    | V                                                                                                    |
|                     |                                                                                                    |                                                                                                    | Stream3                                                                                                    |                                                                                                    |                                                                                                    |                                                                                                    |                                                                                                    |                                                                                                    |
|                     |                                                                                                    |                                                                                                    | Codec:H.264                                                                                                    |                                                                                                    |                                                                                                    | Bit Rate                                                                                                    | 5000                                                                                                    | kbps                                                                                                    |
|                     |                                                                                                    |                                                                                                    | Resolution                                                                                                    | 640x360                                                                                                    | $\checkmark$                                                                                                    | Rate Control                                                                                                    | CBR                                                                                                    | $\vee$                                                                                                    |
|                     |                                                                                                    |                                                                                                    | Frame Rate                                                                                                    | 29.97                                                                                                    | V                                                                                                    | IP Ratio                                                                                                    | 15                                                                                                    | V                                                                                                    |
|                     |                                                                                                    |                                                                                                    |                                                                                                    |                                                                                                    |                                                                                                    |                                                                                                    |                                                                                                    |                                                                                                    |
|                     |                                                                                                    |                                                                                                    |                                                                                                    |                                                                                                    |                                                                                                    |                                                                                                    |                                                                                                    |                                                                                                    |
| ltem                |                                                                                                    |                                                                                                    |                                                                                                    | Function De                                                                                                    | scription                                                                                                    | S                                                                                                    |                                                                                                    |                                                                                                    |
| Stream<br>Type      | Suppor                                                                                                    | t types: MPEG                                                                                                    | -TS/RTMF                                                                                                    | P/RTMPS/RTSP                                                                                                    | 9/SRT                                                                                                    |                                                                                                    |                                                                                                    |                                                                                                    |
|                     | ■ Er                                                                                                    | nable/Disable I                                                                                                    | Multicast                                                                                                    |                                                                                                    |                                                                                                    |                                                                                                    |                                                                                                    |                                                                                                    |
|                     | <                                                                                                    | <b>Remark&gt;</b> It is suggested to enable Multicast when the number of users online                                                                                                    |                                                                                                    |                                                                                                    |                                                                                                    |                                                                                                    |                                                                                                    |                                                                                                    |
|                     | watching the image simultaneously is more than 4                                                                           |                                                                                                    |                                                                                                    |                                                                                                    |                                                                                                    |                                                                                                    |                                                                                                    |                                                                                                    |
|                     | Enable/Disable Username/Password Authentication PTSP connection format can be found in 5.1.4 Using PTSP Player to View the |                                                                                                    |                                                                                                    |                                                                                                    |                                                                                                    |                                                                                                    |                                                                                                    |                                                                                                    |
| RTSP                |                                                                                                    | K I SP connection format can be found in <u>5.1.4 Using KI SP Player to View the</u><br>Images                                                                                                    |                                                                                                    |                                                                                                    |                                                                                                    |                                                                                                    |                                                                                                    |                                                                                                    |
|                     | $\succ$                                                                                                    | The userna                                                                                                    | ame/passw                                                                                                    | ord is the same                                                                                                    | e as the w                                                                                                    | eb login p                                                                                                    | assword of the                                                                                                    | camera,                                                                                                    |
|                     |                                                                                                    | please refe                                                                                                    | er to <u>5.2.12</u>                                                                                                    | <u>Settings - Use</u>                                                                                                    | er to add/r                                                                                                    | nodify acc                                                                                                    | ount informatio                                                                                                    | n<br>                                                                                                    |
|                     | ■ St<br>pa                                                                                                    | arameters                                                                                                    | riease rei                                                                                                    | ei to <u>5.2.4.1 St</u>                                                                                                    | reaming                                                                                                    | raramete                                                                                                    | r Setting for Sti                                                                                                    | eaming                                                                                                    |
|                     | ive View udio udio udio udio udio udio udio udio                                                                           | ive View  Audio  Audio  Audio  Audio  Audio  Advance  Audio  Advance  Audio  Item  Stream  Type  Suppor  RTSP   Suppor  Stream  Suppor  Suppor | ive View     Stream       stream     Stream       system     1 stream       system     1 stream       shout     Image: Stream       Stream     Stream       Stream     Stream       Stream     Image: Stream       Stream     Support types: MPEG       Item     Image: Stream       Stream     Support types: MPEG       Item     Stream       Stream     Support types: MPEG       Item     Stream       Stream     Support types: MPEG       Item     Stream       Stream     Support types: MPEG       Stream     Support types: MPEG       Stream     Support types: MPEG       Stream     Stream       Stream     Stream       Stream     Stream       Stream     Stream       Stream     Stream | ive View     Stream       stream     Stream       Adintenance     1       Adintenance     Enable Multicas       Require Passoc     Require Passoc       About     Stream1       Codec H 265     Resolution       Frame Rate     Stream3       Codec H 264     Resolution       Frame Rate     Stream3       Codec H 264     Resolution       Frame Rate     Stream3       Codec H 264     Resolution       Frame Rate     Stream3       Codec H 264     Resolution       Frame Rate     Stream3       Codec H 264     Resolution       Frame Rate     Stream3       Codec H 264     Resolution       Frame Rate     Stream4       Stream     Support types: MPEG-TS/RTMF       Enable/Disable Multicast         Remark> It is suggested       watching the image simulta       Enable/Disable Username/       >     RTSP       N     RTSP connection formages       >     The username/passw       please refer to 5.2.12       Stream 1 / 2 / 3: Please refer | Ive View       Stream         uudio       Stream         itream       NDI         Haintenance       I         About       Enable Multicast         Require Password Authentication         About       Stream 1         Codec H 265         Resolution         If Stream 7         Codec H 265         Resolution         Frame Rate         Item         Frame Rate         Stream         Codec H 264         Resolution         Frame Rate         Item         Frame Rate         Stream         Codec H 264         Resolution         Frame Rate         Item         Frame Rate         Item         Frame Rate         Support types: MPEG-TS/RTMP/RTMPS/RTSP         Itemation type         Support types: MPEG-TS/RTMP/RTMPS/RTSP         Itemation type         Enable/Disable Multicast <remark> It is suggested to enable Multi<br/>watching the image simultaneously is mor         Enable/Disable Username/Password Auth         RTSP       The username/password is the same<br/>please refer to 5.2.12 Settings - Use<br/>to arameters</remark> | Ive View       Stream         stream       NDI       High Bandwidth NDI         stream       Stream       Enable Multicast         Iaintenance       Enable Multicast       Require Password Authentication         Sbout       Stream       Stream         'C ickoroce'       Stream       Stream         'C ickoroce'       Stream       Stream         'C ickoroce'       Stream       Stream         'C ickoroce'       Stream       Stream         'C ickoroce'       Stream       Stream         'C ickoroce'       Stream       Stream         Stream       Stream       Stream         'C ickoroce'       Stream       Stream         'C ickoroce'       Stream       Stream         'S Stream       Stream       Stream         'C ickoroce'       Stream       Stream         'S Stream       Stream       Stream         'S stream       Support types: MPEG-TS/RTMP/RTMPS/RTSP/SRT         Image:       Stream / L is suggested to enable Multicast when watching the image simultaneously is more than 4         Enable/Disable Username/Password Authentication       >         'RTSP       RTSP connection format can be found in 5.1.4         Image:s | Stream       NDI       High Bandwidth NDI         Stream       Item       Item Provide Multicast         Resolution       Stream       Item Prate         Stream       Item Prate       Item Prate         Item       Function Descriptions         Stream       Stream         Code:H 284       BI Rate         Resolution       Item Rate         Stream       Code:H 284         Stream       Item Function Descriptions         Stream       Stream         Code:H 284       BI Rate         Resolution       Item Rate         Stream       Code:H 284         Bit Rate       Item Prateo         Prane Rate       Item Prateo         Prane Rate       Item Prateo         Prane Rate       Item Prateo         Prane Rate       Item Prateo         Resolution       Rate Control         Frame Rate       Item Prateo         Resolution       Rate Control         Frame Rate       Item Prateo         Resolution       Rate Control         Frame Rate       Item Prateo         Resolution       Resolution         Resolution       Rate Control         Fram | Item       Function Descriptions         Item       Function Descriptions         Stream       Stream         Item       Function Descriptions         Stream       Stream         Item       Function Descriptions         Stream       Stream         Item       Function Descriptions         Stream       Stream         Stream       Stream         Stream       Stream         Stream       Support types: MPEG-TS/RTMP/RTMPS/RTSP/SRT         Item       Function Descriptions         Stream       Support types: MPEG-TS/RTMP/RTMPS/RTSP/SRT         Item       Function Descriptions         Stream       Support types: MPEG-TS/RTMP/RTMPS/RTSP/SRT         Item       Function Descriptions         Stream       Support types: MPEG-TS/RTMP/RTMPS/RTSP/SRT         Item       Function Descriptions         Stream       Support types: MPEG-TS/RTMP/RTMPS/RTSP/SRT         Item       Function Descriptions         Stream       Support types: MPEG-TS/RTMP/RTMPS/RTSP/SRT         Item       Function Descriptions         Stream       Support types: MPEG-TS/RTMP/RTMPS/RTSP/SRT         Item Stable/Disable Username/Password Authentication       Paintages |

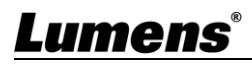

|         | Stream Type MF                                                                                                    | EG-TS                                | <b>v</b>              |                 |                              |                                         |  |  |
|---------|----------------------------------------------------------------------------------------------------|--------------------------------------|-----------------------|-----------------|------------------------------|-----------------------------------------|--|--|
|         | MPEG-TS IP                                                                                                    |                                      |                       |                 |                              |                                         |  |  |
|         | Port 0                                                                                                    |                                      |                       |                 |                              |                                         |  |  |
|         | 0-0                                                                                                    |                                      |                       |                 |                              |                                         |  |  |
|         | Code and 200                                                                                                    |                                      |                       | Pit Data        | 15000                        | likes                                   |  |  |
|         | Codec.n.205                                                                                                    | ЛК                                   | V                     | Dil Rale        | CBR                          | kbps                                    |  |  |
|         | Frame Pate                                                                                                    | 59.94                                | Ň                     | IP Patio        | 30                           | × ×                                     |  |  |
| MPEG-TS |                                                                                                    | JJ.J4                                | Ý                     |                 | 20                           | , i i i i i i i i i i i i i i i i i i i |  |  |
|         | Codec:H 264                                                                                                    |                                      |                       | Bit Rate        | 7500                         | khos                                    |  |  |
|         | Resolution                                                                                                    | 1080P                                | ×                     | Rate Control    | CBR                          | V                                       |  |  |
|         | Frame Rate                                                                                                    | 59.94                                | ×                     | IP Ratio        | 30                           | ×                                       |  |  |
|         |                                                                                                    | C TS format                          |                       |                 |                              |                                         |  |  |
|         | Set MPEG-TS format <b>Remarks</b> Port must be set in the range above 1024 with a maximum value of 9999                                                                      |                                      |                       |                 |                              |                                         |  |  |
|         | <remark< td=""><td>The following p</td><td>ort is used by</td><td>the camera.</td><td>Setting of the port</td><td>may not connect</td></remark<>                             | The following p                      | ort is used by        | the camera.     | Setting of the port          | may not connect                         |  |  |
|         |                                                                                                    | 8557, 8556, 85                       | 55, 1935              |                 |                              |                                         |  |  |
|         | Stream 1<br>parameter                                                                                                    | / 2: Please refer t                  | to <u>5.2.4.1 Str</u> | eaming Para     | <u>meter Setting</u> for     | streaming                               |  |  |
|         | Stream Type RT                                                                                                    | MP/RTMPS                             | v                     |                 |                              |                                         |  |  |
|         |                                                                                                    |                                      |                       |                 |                              |                                         |  |  |
|         | Video encoder type                                                                                                    | :H.264@7500kbps                      |                       | Require Passw   | ord Authentication           |                                         |  |  |
|         | Audio encoder type                                                                                                    | (None                                |                       | Account         |                              | (i)                                     |  |  |
|         | Chunk size :1412                                                                                                    | oop(55.54ips)                        |                       | Password        |                              |                                         |  |  |
|         | RTMP/RTMPS Serv                                                                                                    | er Status :RTMP disable              |                       |                 |                              |                                         |  |  |
|         | RTMP URL                                                                                                    |                                      |                       |                 |                              |                                         |  |  |
| RTMP/   | Stream Key                                                                                                    |                                      |                       |                 |                              |                                         |  |  |
| RTMPS   |                                                                                                    |                                      |                       |                 |                              |                                         |  |  |
|         | Stream2                                                                                                    |                                      |                       |                 |                              |                                         |  |  |
|         | Codec:H.264                                                                                                    |                                      |                       | Bit Rate        | 7500                         | kbps                                    |  |  |
|         | Resolution                                                                                                    | 1080P                                | ×                     | Rate Control    | CBR                          | v                                       |  |  |
|         | Frame Rate                                                                                                    | 59.94                                | <b>v</b>              | IP Ratio        | 30                           | v                                       |  |  |
|         | Copy the<br>DTMD or                                                                                                    | RTMP web address                     | ess provided          | by the RTMP     | service platform a           | nd paste it to the                      |  |  |
|         | <remark< td=""><td><ul> <li>To upload to You</li> </ul></td><td>Tube for live st</td><td>reaming, please</td><td>e refer to <u>5.2.3 Audi</u></td><td>o<br/>o</td></remark<> | <ul> <li>To upload to You</li> </ul> | Tube for live st      | reaming, please | e refer to <u>5.2.3 Audi</u> | o<br>o                                  |  |  |
|         | Stream 2 parameter                                                                                                    | : Please refer to <u>5</u><br>ers    | 5.2.4.1 Streau        | ning Parame     | ter Setting for stre         | eaming                                  |  |  |

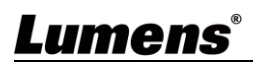

| Stream Type SR     | (I          | <b>v</b> |              |       |  |
|--------------------|-------------|----------|--------------|-------|--|
| Connect Status :SR | RT Disable  |          |              |       |  |
| Connection Mode C  | Caller      | ×        |              |       |  |
| URL                |             |          | Port 0       |       |  |
| Stream ID          |             |          |              |       |  |
| Latency 12         | 0 <b>ms</b> |          |              |       |  |
| Encryption No      | one 🗸       |          |              |       |  |
| Passphrase         |             |          |              |       |  |
|                    |             |          |              |       |  |
| Stream1            |             |          |              |       |  |
| Codec:H.265        |             |          | Bit Rate     | 15000 |  |
| Resolution         | 4K          | V        | Rate Control | CBR   |  |
| Frame Rate         | 59.94       | ~        | IP Ratio     | 30    |  |
| Stream2            |             |          |              |       |  |
| Codec:H.264        |             |          | Bit Rate     | 7500  |  |
| Resolution         | 1080P       | V        | Rate Control | CBR   |  |
|                    |             |          |              |       |  |

| 5.2.4.1 | Streaming parameter | setting |
|---------|---------------------|---------|
|---------|---------------------|---------|

| Functio        | on                 | Stream 1                                      | Stream 2     | Stream 3  |  |  |
|----------------|--------------------|-----------------------------------------------|--------------|-----------|--|--|
| Encode Format  |                    | H.265                                         | H.2          | 264       |  |  |
| Resolution     |                    | 4K 1080p / 720p /1080i                        |              | 640x360   |  |  |
| Frame R        | late               | Setting according to the supported resolution |              |           |  |  |
|                | Range              | 2,000~20,000                                  | 2,000~20,000 | 512~5,000 |  |  |
| Bit Rate(kbps) | Factory<br>Default | 15,000                                        | 7,500        | 1,000     |  |  |
| Rate Control   |                    | CBR / VBR                                     |              |           |  |  |
| IP Ratio       |                    | Setting according to the supported resolution |              |           |  |  |

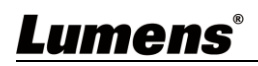

### 5.2.5 Streaming - NDI

<Remark> The setting is available when NDI|HX is on

|                      |                                                                                                    | <b>O</b> (                                                                                                    |                                                                                                    |                                                                                                    |  |
|----------------------|----------------------------------------------------------------------------------------------------|----------------------------------------------------------------------------------------------------|----------------------------------------------------------------------------------------------------|----------------------------------------------------------------------------------------------------|--|
| ₋ive View            |                                                                                                    | Stream                                                                                                    |                                                                                                    |                                                                                                    |  |
| Audio                |                                                                                                    | <b>6</b> 4                                                                                                    | NDI                                                                                                    |                                                                                                    |  |
| Stream               |                                                                                                    | Stream                                                                                                    | NDI                                                                                                    |                                                                                                    |  |
|                      |                                                                                                    |                                                                                                    |                                                                                                    |                                                                                                    |  |
| System               |                                                                                                    | Ca                                                                                                    | amera ID                                                                                                    | Camera                                                                                                    |  |
| Maintenance          | •                                                                                                    |                                                                                                    | cation                                                                                                    | Default                                                                                                    |  |
| About                |                                                                                                    | 2 GI                                                                                                    | oup Name                                                                                                    | Public                                                                                                    |  |
| bout                 |                                                                                                    | 3 NI                                                                                                    | ХНІЮ                                                                                                    | HX2 V                                                                                                    |  |
|                      |                                                                                                    | 4                                                                                                    | Multicast                                                                                                    |                                                                                                    |  |
| <b>/c</b> Advance*   |                                                                                                    |                                                                                                    | IP Setting                                                                                                    | 239.255.0.1                                                                                                    |  |
|                      |                                                                                                    |                                                                                                    | Netmask                                                                                                    | 255.255.0.0                                                                                                    |  |
|                      |                                                                                                    | 5                                                                                                    | Discovery Server                                                                                                    | r                                                                                                    |  |
|                      |                                                                                                    |                                                                                                    | Server IP                                                                                                    |                                                                                                    |  |
|                      |                                                                                                    |                                                                                                    |                                                                                                    |                                                                                                    |  |
|                      |                                                                                                    |                                                                                                    | 6 Apply                                                                                                    | Cancel                                                                                                    |  |
| Item                 |                                                                                                    |                                                                                                    | Function D                                                                                                    | escriptions                                                                                                    |  |
| Camera ID/ Location  | Display                                                                                                    | ying ID/location acco                                                                                                    | ording to [Syste                                                                                                    | em Settings] > [Device] setting conter                                                                                                    |  |
|                      | The group name can be modified here and set with Access Manager - Receive in NDI Tool                                                                                                    |                                                                                                    |                                                                                                    |                                                                                                    |  |
|                      |                                                                                                    |                                                                                                    |                                                                                                    |                                                                                                    |  |
|                      | ■ If                                                                                                    | no group is assigne                                                                                                    | d, the machine                                                                                                    | e belongs to Public. As the default of tudio Monitor can discover this mach                                                                                                    |  |
|                      | ■ If<br>A<br>■ If                                                                                                    | no group is assigne<br>access Manager inclu<br>a group is assigned                                                                                                    | d, the machin<br>udes Public, S<br>, but this grou                                                                                                    | e belongs to Public. As the default of<br>tudio Monitor can discover this mach<br>p is not added into Access Manager,                                                                                                    |  |
| Group Name           | ■ If<br>A<br>■ If<br>S                                                                                                    | no group is assigne<br>access Manager inclu<br>a group is assigned<br>a group is assigned<br>a group is assigned                                                                                                    | d, the machine<br>udes Public, S<br>, but this grou<br>t discover this<br>and this grou                                                                                                    | e belongs to Public. As the default of<br>tudio Monitor can discover this mach<br>p is not added into Access Manager,<br>machine.<br>p is added into Access Manager, Stu                                                                                                    |  |
| Group Name           | ■ If<br>A<br>■ If<br>S<br>■ If                                                                                                    | no group is assigne<br>access Manager inclu<br>a group is assigned<br>dudio Monitor canno<br>a group is assigned<br>Monitor can discover                                                                                                    | d, the machine<br>udes Public, S<br>, but this grou<br>t discover this<br>and this grou<br>this machine.                                                                                                    | e belongs to Public. As the default of<br>tudio Monitor can discover this mach<br>p is not added into Access Manager,<br>machine.<br>p is added into Access Manager, Stu                                                                                                    |  |
| Group Name           | ■ If<br>A<br>■ If<br>S<br>■ If<br>N<br><rema< td=""><td><ul> <li>no group is assigned</li> <li>a group is assigned</li> <li>a group is assigned</li> <li>budio Monitor canno</li> <li>a group is assigned</li> <li>Monitor can discover</li> <li>Ink&gt; The name can cor</li> <li>Example: "default, same time (default)</li> </ul></td><td>d, the machine<br/>udes Public, S<br/>, but this grou<br/>t discover this<br/>and this grou<br/>this machine.<br/>ntain commas (,<br/>123, abc' mean<br/>t/ 123/ abc)</td><td>e belongs to Public. As the default of<br/>tudio Monitor can discover this mach<br/>p is not added into Access Manager,<br/>machine.<br/>p is added into Access Manager, Stu<br/>) to distinguish different groups<br/>ns this machine belongs to three groups a</td></rema<>                                                                                                    | <ul> <li>no group is assigned</li> <li>a group is assigned</li> <li>a group is assigned</li> <li>budio Monitor canno</li> <li>a group is assigned</li> <li>Monitor can discover</li> <li>Ink&gt; The name can cor</li> <li>Example: "default, same time (default)</li> </ul>                                                                                                    | d, the machine<br>udes Public, S<br>, but this grou<br>t discover this<br>and this grou<br>this machine.<br>ntain commas (,<br>123, abc' mean<br>t/ 123/ abc)                                                                                                    | e belongs to Public. As the default of<br>tudio Monitor can discover this mach<br>p is not added into Access Manager,<br>machine.<br>p is added into Access Manager, Stu<br>) to distinguish different groups<br>ns this machine belongs to three groups a                                                                                                    |  |
| Group Name           | ■ If<br>A<br>■ If<br>S<br>■ If<br>N<br><rema< td=""><td><ul> <li>no group is assigned</li> <li>a group is assigned</li> <li>a group is assigned</li> <li>Budio Monitor canno</li> <li>a group is assigned</li> <li>Anitor can discover</li> <li>Ink&gt; The name can cor</li> <li>Example: "default, same time (default)</li> <li>X Off/HX2/HX3 can b</li> </ul></td><td>d, the machine<br/>udes Public, S<br/>, but this grou<br/>t discover this<br/>and this grou<br/>this machine.<br/>tain commas (,<br/>123, abc' mean<br/>t/ 123/ abc)<br/>be set on VC-A</td><td>e belongs to Public. As the default of<br/>tudio Monitor can discover this mach<br/>p is not added into Access Manager,<br/>machine.<br/>p is added into Access Manager, Stu<br/>) to distinguish different groups<br/>ns this machine belongs to three groups a</td></rema<>                                                                                                    | <ul> <li>no group is assigned</li> <li>a group is assigned</li> <li>a group is assigned</li> <li>Budio Monitor canno</li> <li>a group is assigned</li> <li>Anitor can discover</li> <li>Ink&gt; The name can cor</li> <li>Example: "default, same time (default)</li> <li>X Off/HX2/HX3 can b</li> </ul>                                                                                                    | d, the machine<br>udes Public, S<br>, but this grou<br>t discover this<br>and this grou<br>this machine.<br>tain commas (,<br>123, abc' mean<br>t/ 123/ abc)<br>be set on VC-A                                                                                                    | e belongs to Public. As the default of<br>tudio Monitor can discover this mach<br>p is not added into Access Manager,<br>machine.<br>p is added into Access Manager, Stu<br>) to distinguish different groups<br>ns this machine belongs to three groups a                                                                                                    |  |
| Group Name           | ■ If<br>A<br>■ If<br>S<br>■ If<br>A<br><rema< td=""><td><ul> <li>no group is assigned</li> <li>a group is assigned</li> <li>a group is assigned</li> <li>budio Monitor canno</li> <li>a group is assigned</li> <li>Monitor can discover</li> <li>Ink&gt; The name can cor</li> <li>Example: "default, same time (default)</li> <li>X Off/HX2/HX3 can b</li> <li>Dff: Support RTSP/R</li> </ul></td><td>d, the machine<br/>udes Public, S<br/>, but this grou<br/>t discover this<br/>and this grou<br/>this machine.<br/>123, abc" mea<br/>t/ 123/ abc)<br/>be set on VC-A</td><td>e belongs to Public. As the default of<br/>tudio Monitor can discover this mach<br/>p is not added into Access Manager,<br/>machine.<br/>p is added into Access Manager, Stu<br/>) to distinguish different groups<br/>ns this machine belongs to three groups a<br/>A71PN<br/>MPEG-TS/SRT, and ONVIF can find</td></rema<>                                                                                                    | <ul> <li>no group is assigned</li> <li>a group is assigned</li> <li>a group is assigned</li> <li>budio Monitor canno</li> <li>a group is assigned</li> <li>Monitor can discover</li> <li>Ink&gt; The name can cor</li> <li>Example: "default, same time (default)</li> <li>X Off/HX2/HX3 can b</li> <li>Dff: Support RTSP/R</li> </ul>                                                                                                    | d, the machine<br>udes Public, S<br>, but this grou<br>t discover this<br>and this grou<br>this machine.<br>123, abc" mea<br>t/ 123/ abc)<br>be set on VC-A                                                                                                    | e belongs to Public. As the default of<br>tudio Monitor can discover this mach<br>p is not added into Access Manager,<br>machine.<br>p is added into Access Manager, Stu<br>) to distinguish different groups<br>ns this machine belongs to three groups a<br>A71PN<br>MPEG-TS/SRT, and ONVIF can find                                                                                                    |  |
| Group Name           | ■ If<br>A<br>■ If<br>S<br>■ If<br>N<br><rema<br>NDI H)<br/>■ C<br/>d</rema<br>                                                                                                    | <ul> <li>no group is assigned</li> <li>a group is assigned</li> <li>a group is assigned</li> <li>budio Monitor canno</li> <li>a group is assigned</li> <li>Monitor can discover</li> <li>International discover</li> <li>International discover</li> <li>Internating discover</li> <li>Internating discover</li> <li>I</li></ul>                                                                                                    | d, the machine<br>udes Public, S<br>, but this grou<br>t discover this<br>and this grou<br>this machine.<br>tain commas (,<br>123, abc' meat<br>t/ 123/ abc)<br>pe set on VC-A<br>TMP/RTMPS/<br>e used with NE                                                                                                    | e belongs to Public. As the default of<br>tudio Monitor can discover this mach<br>p is not added into Access Manager,<br>machine.<br>p is added into Access Manager, Stu<br>) to distinguish different groups<br>ns this machine belongs to three groups a<br>A71PN<br>MPEG-TS/SRT, and ONVIF can find<br>DI Tool                                                                                                    |  |
| Group Name<br>NDI HX | ■ If<br>A<br>■ If<br>S<br>■ If<br>M<br><rema<br>NDI H)<br/>■ C<br/>d<br/>■ H<br/>■ H</rema<br>                                                                                                    | <ul> <li>no group is assigned</li> <li>a group is assigned</li> <li>a group is assigned</li> <li>budio Monitor canno</li> <li>a group is assigned</li> <li>Monitor can discover</li> <li>Ink&gt; The name can cor</li> <li>Example: "default, same time (default, same time (default)</li> <li>X Off/HX2/HX3 can bound</li> <li>A Off/Support RTSP/R</li> <li>levices but cannot be</li> <li>IX2: HX2 is supported</li> <li>IX3: HX3 is supported</li> </ul>                                                                                                    | d, the machine<br>udes Public, S<br>, but this grou<br>t discover this<br>and this grou<br>this machine.<br>123, abc" mean<br>t/ 123/ abc)<br>be set on VC-A<br>TMP/RTMPS/<br>e used with NE<br>ed                                                                                                    | e belongs to Public. As the default of<br>tudio Monitor can discover this mach<br>p is not added into Access Manager,<br>machine.<br>p is added into Access Manager, Stu<br>) to distinguish different groups<br>ns this machine belongs to three groups a<br>A71PN<br>MPEG-TS/SRT, and ONVIF can find<br>DI Tool                                                                                                    |  |
| Group Name<br>NDI HX | ■ If<br>A<br>■ If<br>S<br>■ If<br>N<br><rema<br>NDI H)<br/>■ C<br/>d<br/>d<br/>■ H<br/><rema< td=""><td><ul> <li>no group is assigned</li> <li>a group is assigned</li> <li>a group is assigned</li> <li>budio Monitor canno</li> <li>a group is assigned</li> <li>Monitor can discover</li> <li>Ink&gt; The name can cor</li> <li>Example: "default, same time (default, same time (default)</li> <li>X Off/HX2/HX3 can b</li> <li>X Off/HX2/HX3 can b</li> <li>X Off/HX2/HX3 can b</li> <li>Support RTSP/R</li> <li>levices but cannot be</li> <li>IX2: HX2 is supported</li> <li>IX3: HX3 is supported</li> <li>IX3: HX3 only supports</li> </ul></td><td>d, the machine<br/>udes Public, S<br/>, but this grou<br/>t discover this<br/>and this grou<br/>this machine.<br/>tain commas (,<br/>123, abc' meat<br/>t/ 123/ abc)<br/>be set on VC-A<br/>TMP/RTMPS/<br/>e used with NE<br/>ed<br/>d</td><td>e belongs to Public. As the default of<br/>tudio Monitor can discover this mach<br/>p is not added into Access Manager,<br/>machine.<br/>p is added into Access Manager, Stu<br/>) to distinguish different groups<br/>ns this machine belongs to three groups a<br/>A71PN<br/>MPEG-TS/SRT, and ONVIF can find<br/>DI Tool</td></rema<></rema<br> | <ul> <li>no group is assigned</li> <li>a group is assigned</li> <li>a group is assigned</li> <li>budio Monitor canno</li> <li>a group is assigned</li> <li>Monitor can discover</li> <li>Ink&gt; The name can cor</li> <li>Example: "default, same time (default, same time (default)</li> <li>X Off/HX2/HX3 can b</li> <li>X Off/HX2/HX3 can b</li> <li>X Off/HX2/HX3 can b</li> <li>Support RTSP/R</li> <li>levices but cannot be</li> <li>IX2: HX2 is supported</li> <li>IX3: HX3 is supported</li> <li>IX3: HX3 only supports</li> </ul>                                                                                                    | d, the machine<br>udes Public, S<br>, but this grou<br>t discover this<br>and this grou<br>this machine.<br>tain commas (,<br>123, abc' meat<br>t/ 123/ abc)<br>be set on VC-A<br>TMP/RTMPS/<br>e used with NE<br>ed<br>d                                                                                                    | e belongs to Public. As the default of<br>tudio Monitor can discover this mach<br>p is not added into Access Manager,<br>machine.<br>p is added into Access Manager, Stu<br>) to distinguish different groups<br>ns this machine belongs to three groups a<br>A71PN<br>MPEG-TS/SRT, and ONVIF can find<br>DI Tool                                                                                                    |  |
|                      | Audio<br>Stream<br>System<br>Aaintenance<br>About<br>About<br>CACCARCE<br>Item<br>Camera ID/ Location                                                                                                    | Audio<br>Stream<br>System I<br>Maintenance I<br>About<br>Conce<br>Stream<br>System I<br>Audio<br>System I<br>Audio<br>System I<br>Au | Audio Stream System Aaintenance About Sbout Stream Stream Stream System Stream Stream System Stream Stream | Audio Stream System System System System System Stream System Stream System Stream System Stream System Stream System Stream System Stream System Stream System Stream System Stream Stream Str |  |

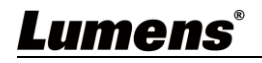

## 5.2.6 Streaming - High Bandwidth NDI

Lumens®

|    | Live View             |                                                                                                    | Stream                     |                          |                |                |                  |               |
|----|-----------------------|----------------------------------------------------------------------------------------------------|----------------------------|--------------------------|----------------|----------------|------------------|---------------|
|    | الله Audio 📢          |                                                                                                    | Stream                     | NDI                      |                | High Band      | width NDI        |               |
|    | ((••)) Stream         |                                                                                                    | oucum                      | no.                      |                | Tign Dana      |                  |               |
|    | 🔅 System              | •                                                                                                    | 1                          |                          |                |                |                  |               |
|    | A Maintonan           | 80 <b>4</b>                                                                                                    | 2 Cá                       | amera ID                 | Camera         |                | i.               |               |
|    | r maintenant          |                                                                                                    | 3 Lo                       | ocation                  | HN-Default     |                |                  |               |
|    | 1 About               |                                                                                                    | 4 G                        | roup Name                | Public         |                |                  |               |
|    |                       |                                                                                                    |                            |                          | 402.400.40     | 0.404          |                  |               |
|    |                       |                                                                                                    | 41                         | v4 Address               | 192.168.10     | 5.0            |                  |               |
|    | <b>HEVC</b> -Advance" |                                                                                                    | - H                        | v4 Netmask               | 200.200.20     | 0.1            |                  |               |
|    |                       |                                                                                                    |                            | ateway                   | 192.168.10     | 0.1            |                  |               |
|    |                       |                                                                                                    |                            |                          | 0.0.0.0        |                |                  |               |
|    |                       |                                                                                                    |                            | AC Address               | dc.e2.ac.02    | 2026           |                  |               |
|    |                       |                                                                                                    |                            | Setting                  | 220 255 0 (    | J              |                  |               |
|    |                       |                                                                                                    | N                          | atmask                   | 255 255 0 (    | ,<br>1         |                  |               |
|    |                       |                                                                                                    | Ti                         | me To Live               |                | ,<br>          |                  |               |
|    |                       |                                                                                                    |                            |                          |                |                |                  |               |
|    |                       |                                                                                                    |                            | anver IP                 |                |                |                  |               |
|    |                       |                                                                                                    |                            |                          |                |                |                  |               |
|    |                       |                                                                                                    | 8                          | Apply                    | Cancel         |                |                  |               |
|    |                       |                                                                                                    |                            |                          | _              |                |                  | l             |
| No |                       | Enchle / Disch                                                                                                    | la High Dandwidt           |                          | Descrip        | tions          |                  |               |
| 2  | Camera ID             | Displaying ID a                                                                                                    | ccording to [Syst          | em Setting               | usl > [De      | vicel settine  | a content        |               |
|    |                       | Modify the loca                                                                                                    | tion of the camer          | ra, such as              | Room '         | 1              | 9                |               |
| 3  | Location              | Camera loc                                                                                                    | ation is limited to        | 1 - 11 cha               | aracters       | numboro f      | or oboractora (  | Special       |
|    |                       | symbols su                                                                                                    | ch as "/" and "spa         | ace" canno               | t be use       | d              |                  | Special       |
|    |                       | The group nam                                                                                                    | ie can be modifie          | d here and               | d set with     | n Access M     | anager - Recei   | ive in NDI    |
|    |                       | If no grou                                                                                                    | p is assigned, the         | e machine                | belongs        | to Public.     | As the default o | of Access     |
|    |                       | Manager                                                                                                    | includes Public, S         | Studio Mor               | nitor can      | discover th    | is machine.      | r Studio      |
| 4  | Group Name            | Monitor c                                                                                                    | annot discover th          | is machine               | is not a<br>e. |                | ccess manager    | 1, Studio     |
|    |                       | If a group is assigned and this group is added into Access Manager, Studio                                                                                                    |                            |                          |                |                |                  |               |
|    |                       | <pre></pre> <pre></pre> <pre></pre> <pre>Alignment of the residual of the residual of the resi</pre> | name can contain c         | nachine.<br>commas (,) t | to disting     | uish different | t groups         |               |
|    |                       | Example: "defau<br>(default / 123 / a                                                                                                    | lt, 123, abc" means<br>bc) | this machi               | ne belong      | gs to three gr | oups at the sam  | le time       |
| 5  | DHCP                  | Network setting                                                                                                    | ,<br>g of camera. Cha      | nge of sett              | ing is av      | ailable whe    | n DHCP function  | on is closed. |
| _  | NA. 14: c = c f       | Multicast Settin                                                                                                    | ig                         |                          |                |                |                  |               |
| 6  | Multicast             | It is suggested simultaneously                                                                                                    | to enable Multica          | ast when th              | ne numb        | er of users    | online watching  | g the image   |
| 7  | Discovery             | Check to enter                                                                                                    | the Server IP ad           |                          |                |                |                  |               |
|    | · ·                   |                                                                                                    | the derver in an           | dress                    |                |                |                  |               |

### 5.2.7 System Device - Device

|    | Live View     | Device                                                                                                    |
|----|---------------|----------------------------------------------------------------------------------------------------|
|    | ■ w Audio     |                                                                                                    |
|    | ((••)) Stream | 1 Camera ID Camera                                                                                                    |
|    | 🔅 System      | Location     Default                                                                                                    |
|    | Device        |                                                                                                    |
|    | Output        | 3 Apply Cancel                                                                                                    |
|    | Network       |                                                                                                    |
|    | Security      |                                                                                                    |
|    | Date & Time   |                                                                                                    |
|    | User          |                                                                                                    |
|    | Control       |                                                                                                    |
|    | 🔸 Maintenance |                                                                                                    |
|    | f About       |                                                                                                    |
| No | Item          | Function Descriptions                                                                                                    |
| 1  | Camera ID     | <ul> <li>Change camera ID here</li> <li>Camera IDs are limited to 1 - 12 characters</li> <li>Please mix uppercase and lowercase letters or numbers for characters.<br/>Special symbols such as "/" and "space" cannot be used</li> <li><remark> Modifying this field will modify the Onvif device name synchronously</remark></li> </ul>                                         |
| 2  | Location      | <ul> <li>Modify the location of the camera, such as Room 1</li> <li>Camera location is limited to 1 - 11 characters</li> <li>Please mix uppercase and lowercase letters or numbers for characters.<br/>Special symbols such as "/" and "space" cannot be used</li> <li><remark> Modifying this field will modify the Onvif device location<br/>synchronously</remark></li> </ul> |

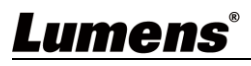

#### 5.2.8 Setting - Audio

|    | <b></b>                           | Live View   |                                                                                                    | Output                                                                                     |                                                             |                                     |                               |  |
|----|-----------------------------------|-------------|----------------------------------------------------------------------------------------------------|--------------------------------------------------------------------------------------------|-------------------------------------------------------------|-------------------------------------|-------------------------------|--|
|    | <b>(</b> ()                       | Audio       |                                                                                                    |                                                                                            |                                                             |                                     |                               |  |
|    | (((=)))                           | Stream      |                                                                                                    |                                                                                            | 1 Resolution                                                | 3840x2160/59.94p                    | v i                           |  |
|    | φ.                                | System      | •                                                                                                    |                                                                                            | 2 Output Source                                             | HDMI+NDI                            | V                             |  |
|    |                                   | Device      |                                                                                                    |                                                                                            | 3 HDMI Format                                               | YUV420                              | v                             |  |
|    |                                   | Output      |                                                                                                    |                                                                                            | 4 Color Space                                               | Standard Profile                    | v                             |  |
|    |                                   | Network     |                                                                                                    |                                                                                            | 5 UVC                                                       |                                     |                               |  |
|    |                                   | Security    |                                                                                                    |                                                                                            | Codec                                                       | Off                                 |                               |  |
|    |                                   | Date & Time |                                                                                                    |                                                                                            | Resolution                                                  | 4k                                  |                               |  |
|    |                                   | User        |                                                                                                    |                                                                                            | Frame Rate                                                  | 59.94                               | × .                           |  |
|    |                                   | Control     |                                                                                                    |                                                                                            | 6 Overlay                                                   |                                     |                               |  |
|    | 3                                 |             |                                                                                                    |                                                                                            | Top Left                                                    | Off                                 | <b>v</b>                      |  |
|    | ٦                                 | Maintenance | •                                                                                                    |                                                                                            | Top Right                                                   | Off                                 | ×                             |  |
|    | 0                                 | About       |                                                                                                    |                                                                                            |                                                             |                                     |                               |  |
|    |                                   |             |                                                                                                    |                                                                                            | 7 Apply                                                     | Cancel                              |                               |  |
| No |                                   | Item        |                                                                                                    |                                                                                            | Function [                                                  | Descriptions                        |                               |  |
| 1  | Resolu                            | tion        | Set the re<br>After swit<br>browser                                                                          | esolution of the camera tching the resolution, the camera will restart. Please refresh the |                                                             |                                     |                               |  |
|    |                                   |             | According to the output protocol, you can select HDMI + Streaming,                                           |                                                                                            |                                                             |                                     |                               |  |
| 2  | Output                            | Source      | <b>Remark&gt;</b> When it is set to UVC output, 3840 x 2160 30p or lower resolutions are supported           |                                                                                            |                                                             |                                     |                               |  |
|    |                                   |             | <remark> 1080i does not support UVC</remark>                                                                 |                                                                                            |                                                             |                                     |                               |  |
| 3  | HDMI f                            | ormat       | <remark:< td=""><td colspan="5">&gt; 3840x2160 59.94/50 resolutions are applicable to YUV420</td></remark:<> | > 3840x2160 59.94/50 resolutions are applicable to YUV420                                  |                                                             |                                     |                               |  |
| 4  | Color S                           | Space       | Set the st                                                                                                   | standard for color space Standard Profile/REC.709/BT.2020                                  |                                                             |                                     |                               |  |
|    |                                   |             | This can<br>HDMI + U                                                                                         | be set when<br>JVC                                                                         | <u>Settings - Syst</u>                                      | tem Settings - O                    | <i>utput Source</i> is set as |  |
| 5  | UVC                               |             | ■ Enco<br>> 384<br>> Les<br>■ Resol                                                                          | <b>de Format:</b><br>0 x 2160 29<br>s than 1080<br>lution: It is sl                        | .97/25 fps: H.264<br>p (inclusive): H.2<br>hown based on \$ | 4<br>264/MJPEG<br>Settings - Systen | n Settings - Resolution       |  |
|    |                                   |             | Frame Ra                                                                                                    | ate: 3840 x 2                                                                              | 2160 can only se                                            | elect the highest 2                 | 29.97 fps                     |  |
| 6  | Overlay                           | у           | Set the st<br>location                                                                                       | tream to dis                                                                               | play "date and tir                                          | me" or "custom c                    | ontent" and to display        |  |
| 7  | Apply/Cancel Apply/Cancel Setting |             |                                                                                                    |                                                                                            |                                                             |                                     |                               |  |

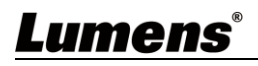

#### 5.2.9 Setting - Network

|    | 📫 Live \        | /iew                                                                                                    | Network                                                                                                    |  |  |  |  |
|----|-----------------|----------------------------------------------------------------------------------------------------|----------------------------------------------------------------------------------------------------|--|--|--|--|
|    | ∎()) Audio      | )                                                                                                    | Notwork Tracking Data Output 4                                                                                                    |  |  |  |  |
|    | ((••)) Stream   | m                                                                                                    |                                                                                                    |  |  |  |  |
|    | 🔅 Syste         | m 🔻                                                                                                    |                                                                                                    |  |  |  |  |
|    | Devie           | ce                                                                                                    | IP Address 192.168.4.87                                                                                                    |  |  |  |  |
|    | Outp            | ut                                                                                                    | Netmask 255.255.255.0                                                                                                    |  |  |  |  |
|    | Netw            | ork                                                                                                    | Gateway 192.168.4.254                                                                                                    |  |  |  |  |
|    | Secu            | rity                                                                                                    | DNS 192.168.1.211                                                                                                    |  |  |  |  |
|    | Date            | & Time                                                                                                    | MAC Address dc:e2:ac:02:b3:c5                                                                                                    |  |  |  |  |
|    | User            |                                                                                                    | 2 HTTP Port 80                                                                                                    |  |  |  |  |
|    | Cont            | rol                                                                                                    | 3 HTTPS Port 81                                                                                                    |  |  |  |  |
|    | 🔧 Maint         | enance                                                                                                    | Apply Cancel                                                                                                    |  |  |  |  |
|    | 1 About         | t                                                                                                    | Арру Сансен                                                                                                    |  |  |  |  |
|    |                 |                                                                                                    |                                                                                                    |  |  |  |  |
| NO | Item            | Network sett                                                                                                    | Function Descriptions                                                                                                    |  |  |  |  |
| 1  | DHCP            | function is clo                                                                                                    | bsed                                                                                                    |  |  |  |  |
| 2  | HTTP port       | Set HTTP pc                                                                                                    | Set HTTPS nort. The default Port value is 80                                                                                                    |  |  |  |  |
| 3  | HTTPS port      | Set HTTPS p                                                                                                    | oort. The default Port value is 81                                                                                                    |  |  |  |  |
| 4  | Tracking Data O | Putput FreeD<br>FreeD<br>Fr | utput<br>It<br>P 0.0.00<br>Port 0<br>Cancel<br>ed, PTZ position information can be reported when the camera<br>put: Please set the protocol to VISCA and the baud rate to<br>Set the destination IP address and port |  |  |  |  |
|    |                 | 3. The port n<br>used.<br><remark> Wi</remark>                                                                                                    | umbers should be > 1024. 1935, 8555, 8556, 8557 cannot be<br>nen Tracking Data Output is enabled, the camera performance may be                                                                                      |  |  |  |  |

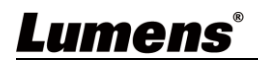

## 5.2.10 Setting - Maintenance - Security

|                                                                                                    | :                     | Live View             | Security            |       |                              |             |
|----------------------------------------------------------------------------------------------------|-----------------------|-----------------------|---------------------|-------|------------------------------|-------------|
|                                                                                                    | (ر)                   | Audio                 |                     |       |                              |             |
|                                                                                                    | (((•)))               | Stream                | 802.1x Set          | ting  |                              |             |
|                                                                                                    | ¢                     | System 🔻              | Enable              |       | •                            |             |
|                                                                                                    |                       | Device                | EAP Identif         |       |                              |             |
|                                                                                                    |                       | Output                | EAP Passw           | ord   |                              |             |
|                                                                                                    |                       | Network               | EAP Metho           | ł     | PEAP V                       |             |
|                                                                                                    |                       | Security              | Import              |       |                              | Choose File |
|                                                                                                    |                       | Date & Time           | CA Certificat       | ÷     |                              |             |
|                                                                                                    |                       | User                  | Issuer DN           |       |                              |             |
|                                                                                                    |                       | Control               | Subject DN          |       |                              |             |
|                                                                                                    | s.                    | Maintenance 🛛 ┥       | Available P         | eriod | ·                            |             |
|                                                                                                    | 0                     | About                 |                     | _     |                              |             |
|                                                                                                    |                       |                       | Apply               |       | Cancel                       |             |
|                                                                                                    | Function Descriptions |                       |                     |       |                              |             |
| Er                                                                                                    | ab                    | le/disable 802.1x pro | otocol, and configu | re s  | settings when enabled        |             |
| <f< th=""><th>ler</th><th>nark&gt; The router mu</th><th>st support 802.1x</th><th>pro</th><th>tocol to enable this feature</th><th></th></f<> | ler                   | nark> The router mu   | st support 802.1x   | pro   | tocol to enable this feature |             |

## 5.2.11 Settings - Date & Time

| Live View                                                                                                    | Date & Time                                          |  |  |  |  |
|----------------------------------------------------------------------------------------------------|------------------------------------------------------|--|--|--|--|
| الله Audio                                                                                                    |                                                      |  |  |  |  |
| ((•)) Stream                                                                                                    | Time in Camera                                       |  |  |  |  |
| 🚯 System 🔻                                                                                                    | Date 2014/10/10                                      |  |  |  |  |
| Device                                                                                                    | Time 00:01:22                                        |  |  |  |  |
| Output                                                                                                    | Time Setting Set Manually                            |  |  |  |  |
| Network                                                                                                    | Date 2022/12/21 Hours 11 V Minutes 20 V Seconds 52 V |  |  |  |  |
| Security                                                                                                    | Apply Cancel                                         |  |  |  |  |
| Date & Time                                                                                                    |                                                      |  |  |  |  |
| User                                                                                                    |                                                      |  |  |  |  |
| Control                                                                                                    |                                                      |  |  |  |  |
| ✤ Maintenance                                                                                                    |                                                      |  |  |  |  |
| 1 About                                                                                                    |                                                      |  |  |  |  |
|                                                                                                    |                                                      |  |  |  |  |
| Function Descriptions                                                                                            |                                                      |  |  |  |  |
| Display date and time of the current camera/ PC. You may set the synchronization method and modify date and time |                                                      |  |  |  |  |

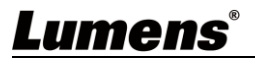

| ដ Live Vi    | iew                    |                           | User                |              |                |                           |
|--------------|------------------------|---------------------------|---------------------|--------------|----------------|---------------------------|
| الله Audio 📢 |                        |                           |                     |              |                |                           |
| (k. 3) 04    | _                      |                           |                     | 👌 EDIT       | 💼 DEL          |                           |
| ((•)) Stream | 1                      |                           |                     | Use          | r Name         | Authorization Mode        |
| 🔅 System     | n                      | •                         |                     | admin        |                | Administrator             |
| Devic        | e                      |                           | +                   |              |                |                           |
| Outpu        | ıt                     |                           |                     |              |                |                           |
| Netwo        | ork                    |                           |                     |              |                |                           |
| Secur        | ity                    |                           |                     |              |                |                           |
| Date 8       | & Time                 |                           |                     |              |                |                           |
| User         |                        |                           |                     |              |                |                           |
| Contr        | ol                     |                           |                     |              |                |                           |
| 🔸 Mainte     | nance                  | •                         |                     |              |                |                           |
| 1 About      |                        |                           |                     |              |                |                           |
|              |                        |                           | <b>F</b>            | Description  |                |                           |
|              |                        |                           | Function            | Descriptio   | ns             |                           |
| Supportin    | elete us $a_4 \sim 32$ | er account<br>2 character | s for user name a   | nd nasswor   | d              |                           |
| Please mi    | ix upper               | case and I                | owercase letters of | or numbers f | for characters | s. Special symbols or the |
| underline    | d canno                | t be used                 |                     |              |                |                           |
| Authentic    | ation Mo               | ode: Set th               | e new account ma    | anagement    | permissions    |                           |
| User Typ     | е                      | Admin                     | Operator            | Viewer       |                |                           |
| View ima     | ges                    | V                         | V                   | V            |                |                           |
| Settings     |                        | V                         | V                   | X            |                |                           |
| Account      | nent                   | v                         | Х                   | x            |                |                           |

Remark> When Factory Reset is executed, it will clear the user's data.

## **Lumens**®

|    | Live View                                                                                                    | Control                                                                                                    |  |
|----|----------------------------------------------------------------------------------------------------|----------------------------------------------------------------------------------------------------|--|
|    | 🜒 Audio                                                                                                    |                                                                                                    |  |
| (  | (••)) Stream                                                                                                    | 1 Control Port RS-232                                                                                                    |  |
|    | 🔅 System                                                                                                    | 2 Baud Rate 38400 V                                                                                                    |  |
|    | Device                                                                                                    | 3 Protocol VISCA V                                                                                                    |  |
|    | Output                                                                                                    | 4 VISCA Address 7 +                                                                                                    |  |
|    | Network                                                                                                    | 5 Pelco D Address 1 +                                                                                                    |  |
|    | Security                                                                                                    | 6 Tally Lamp Disable                                                                                                    |  |
|    | Date & Time                                                                                                    | 7 Tally CMMD Mode Normal                                                                                                    |  |
|    | User                                                                                                    |                                                                                                    |  |
|    | Control                                                                                                    | 8 Apply Cancel                                                                                                    |  |
|    | ∽ Maintenance                                                                                                    |                                                                                                    |  |
|    | 1 About                                                                                                    |                                                                                                    |  |
| No | ltem                                                                                                    | Eunction Descriptions                                                                                                    |  |
| 1  | Control Port                                                                                                    | RS-232 / RS-422                                                                                                    |  |
| 2  | Baud Rate                                                                                                    | Choose the transmission speed of the control signal as 9600/38400                                                                                                    |  |
| 3  | Protocol                                                                                                    | VISCA/Pelco D protocol is supported                                                                                                    |  |
| 4  | VISCA address                                                                                                    | The camera ID address $0 \sim 7$ can be assigned                                                                                                    |  |
| 5  | Pelco D address                                                                                                    | The camera ID address 1 ~ 255 can be assigned.                                                                                                    |  |
| 6  | Tally Lamp                                                                                                    | Enable/Disable Tally Lamp                                                                                                    |  |
| 7  | Zeros and Comparison of the indicator light is linked with RS232 command         Set whether the indicator light is linked with RS232 command         Set whether the indicator light is linked with RS232 command         Set whether the indicator light is linked with RS232 command         Set whether the indicator light is linked with RS232 command         Set whether the indicator light is on and the default mode is off, addition         Set whether the indicator light is on and the default mode is off, addition         Set the indicator light mode         Setting the indicator light mode when the indicator light is off whether the indicator light is off whether the indicator light mode |                                                                                                    |  |
|    |                                                                                                    | <ul> <li>trigger the indicator light</li> <li>Link: <ul> <li>When the indicator light is on, the default mode is red light</li> <li>Setting the indicator light mode when the indicator light is off will turn on the indicator light</li> </ul> </li> </ul> |  |
| 8  | Apply/ Cancel                                                                                                    | Apply/ Cancel Setting                                                                                                    |  |

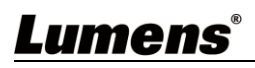

#### 5.2.14 Maintenance

|    | Live View               | Maintenance                                                                                                    |  |  |  |  |
|----|-------------------------|----------------------------------------------------------------------------------------------------|--|--|--|--|
|    | الله Audio              |                                                                                                    |  |  |  |  |
|    | ((•)) Stream            | <u>Click here to check the latest firmware.</u>                                                                                                    |  |  |  |  |
|    | 🔅 System                | 1 Firmware Update Upgrade                                                                                                    |  |  |  |  |
|    | 🔸 Maintenance 🔹         | 2 Factory Reset Reset                                                                                                    |  |  |  |  |
|    | Reboot                  | 3 Setting Profile Save Load                                                                                                    |  |  |  |  |
|    | 1 About                 | 4 Error Log 00 00 00 00 00 00 00 00 00 00 00 00 00                                                                                                    |  |  |  |  |
|    |                         | 00 00 00 00 00 00 00 00 00 00 00 00 00                                                                                                    |  |  |  |  |
|    | <b>te hevc</b> Advance* | Clean                                                                                                    |  |  |  |  |
| No | ltem                    | Function Descriptions                                                                                                    |  |  |  |  |
| 1  | Firmware Update         | <ul> <li>Click the link to check the lastest firmware.</li> <li>Click [] to select the firmware file, and click [Upgrade] to update the firmware</li> <li><remark> Update takes about 2 - 3 minutes</remark></li> <li><remark> Please do not operate or turn off the power of the device during the update to avoid firmware update failure</remark></li> </ul> |  |  |  |  |
| 2  | Factory Reset           | Restore the factory default setting                                                                                                    |  |  |  |  |
| 3  | System Settings         | Save setup parameters, and users can download and upload camera setup parameters                                                                                                    |  |  |  |  |
|    |                         | If the camera encounters errors, an error code log will be established                                                                                                    |  |  |  |  |
| 4  | Event Logs              | <remark> When an error code appears, please try to click Clean to make sure whether the issue has occurred repetitively</remark>                                                                                                    |  |  |  |  |

### 5.2.15 Maintenance - Reboot

|    |    | Live View      | Reboot                                                                                                    |
|----|----|----------------|----------------------------------------------------------------------------------------------------|
|    |    | الله Audio (ال |                                                                                                    |
|    |    | ((•)) Stream   | 1 Reboot                                                                                                    |
|    |    | System         | 2 ● Disable<br>3 ● Daily Reboot 00:00 ✓                                                                                                    |
|    |    | 🔸 Maintenance  | ✓ Timing Reboot 1 HR ✓                                                                                                    |
|    |    | Reboot         |                                                                                                    |
|    |    | 1 About        | Apply Cancel                                                                                                    |
|    | No | Item           | Function Descriptions                                                                                                    |
|    | 1  | Reboot         | Reboot immediately                                                                                                    |
|    | 2  | Disable        | Disable the reboot settings                                                                                                    |
|    | 3  | Daily reboot   | Set the daily reboot time<br><b><remark></remark></b> Please go to <b>Settings - Time</b> to complete the SNTP server<br>synchronization to set daily reboot |
|    | 4  | Timing Reboot  | Set the timing reboot time                                                                                                    |
| Lu | me | ns             | 39                                                                                                    |

#### 5.2.16 About

| ** 1 i.u. Vienu         |              |                       |                  |                      |                                                                |
|-------------------------|--------------|-----------------------|------------------|----------------------|----------------------------------------------------------------|
|                         |              |                       | R                |                      |                                                                |
| الله Audio              |              | Limens                |                  |                      |                                                                |
| (ka) Stroom             |              |                       |                  |                      |                                                                |
| www.sueam               |              |                       |                  | Manufacturer :       | Lumens Digital Optics Inc.                                     |
| 🔅 System                | •            |                       |                  | Model Name :         | VC-A71P-HN                                                     |
| A Maintanance           | 4            |                       |                  | Firmware Ver. :      | VCBK100                                                        |
| * Maintenance           |              |                       |                  | Detail Information : | VMG100_VMF101_VXR100_VXS100_VML128_VMK107_VWE100_VWD105_VWF030 |
| 1 About                 |              |                       |                  | Serial Number :      | VD1A00003                                                      |
|                         |              |                       |                  | Uptime :             | 1 min                                                          |
|                         |              | www.MyLumens.com      |                  |                      |                                                                |
| <b>te hevc</b> Advance* |              |                       |                  |                      |                                                                |
|                         |              |                       |                  |                      |                                                                |
|                         |              |                       |                  |                      |                                                                |
|                         |              |                       |                  |                      | Get Help ?                                                     |
|                         |              |                       |                  |                      | 日本目                                                            |
|                         |              |                       |                  |                      |                                                                |
|                         |              |                       |                  |                      |                                                                |
|                         |              |                       |                  |                      |                                                                |
| Function Descriptions   |              |                       |                  |                      |                                                                |
| Display the firmw       | are version  | , serial number, runn | ing time and ot  | her relat            | ted information of the camera                                  |
| For technical sur       | nort nlesse  | e scan the ORcode at  | t the bottom rig | ht                   |                                                                |
|                         | port, please |                       | i ine bollom ng  |                      |                                                                |

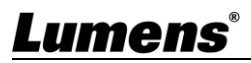

### 6.1 DIP SWITCH

#### 6.1.1 OUTPUT Switch (Switch to different output resolutions)

To switch via the OSD/ Web Page/RS-232 Command is also available based on the last executed action

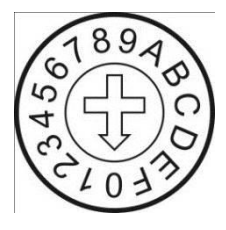

| ID | Output<br>Resolution | Frame Rate | Note                                                |
|----|----------------------|------------|-----------------------------------------------------|
| 0  |                      | 59.94      | <remark> For 3G-SDI,<br/>1080D output will</remark> |
| 1  |                      | 50         | be automatically                                    |
| 2  | 3840x2160p           | 29.97      | adjusted                                            |
| 3  |                      | 25         | resolutions lower<br>than 3840 x 2160p<br>29.97     |
| 4  | 1020×1080p           | 59.94      |                                                     |
| 5  |                      | 50         |                                                     |
| 6  | 1920210600           | 29.97      |                                                     |
| 7  |                      | 25         |                                                     |
| 8  |                      | 59.94      |                                                     |
| 9  | 1280x720p            | 50         |                                                     |
| Α  |                      | Reserved   |                                                     |
| В  |                      | Reserved   |                                                     |
| С  | 1020/1020            | 59.94      |                                                     |
| D  | 1920210001           | 50         |                                                     |
| E  | Posorvod             | Posorvod   |                                                     |
| F  | IVE261 AER           | IVE2EI VEU |                                                     |

#### 6.1.2 IR SELECT (Selected by Remote control)

When using the remote control, please make sure the settings of IR SELECT and the Camera Select of the remote control are consistent

| 1 2 3 | 1 | 2 |
|-------|---|---|
|-------|---|---|

| ID | Setting |
|----|---------|
| 1  |         |
| 2  |         |
| 3  |         |

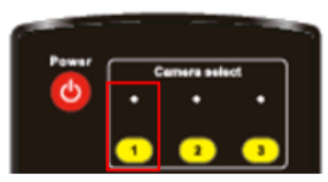

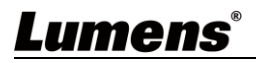

## **Chapter 7 Troubleshooting**

This chapter describes problems you may encounter while using VC-A71P-HN. If you have questions, please refer to related chapters and follow all the suggested solutions. If the problem still occurred, please contact your distributor or the service center.

| No. | Problems                                                                 | Solutions                                                                                                    |  |  |
|-----|--------------------------------------------------------------------------|----------------------------------------------------------------------------------------------------|--|--|
| 1.  | Boot without power signal                                                | <ol> <li>Make sure you have plugged in the power cord.</li> <li>When using a PoE connection, ensure that the power<br/>supply supports PoE++ (IEEE802.3bt) hubs</li> </ol>                                                                                                    |  |  |
| 2.  | There is no image output from<br>VC-A71P-HN                              | <ol> <li>Check the power supply or PoE supply functions.</li> <li>Check the correct output source is selected by [System<br/>Setting] &gt; [Output Setting] on the web page</li> <li>Streaming: HDMI + Streaming</li> <li>NDI: HDMI+NDI</li> <li>USB Output: HDMI + UVC</li> <li>Confirm whether the camera resolution can be used<br/>together with the monitor equipment</li> <li>If 4k output, confirm the monitor equipment supports 4K<br/>output</li> <li>Replace the cables and make sure they are not faulty.</li> </ol> |  |  |
| 3.  | RS-232 cannot be controlled                                              | <ol> <li>Confirm the connection is correct (RS-232 In/ Out)</li> <li>Please make sure the Baud rate setting is the same as the control equipment</li> </ol>                                                                                                    |  |  |
| 4.  | Whether the Internet can be used for operation                           | Please refer to <u>5.2.9 Settings- Network</u> for the Internet usage                                                                                                    |  |  |
| 5.  | The ONVIF software cannot find the machine                               | <ol> <li>Please make sure that [Setting]&gt; [Video]&gt; [Camera<br/>Location] on the web page uses only English letters or<br/>numbers. The ONVIF software cannot find the machine if you<br/>use special characters and space.</li> <li>Either NDI or ONVIF can be used. Please go to the<br/>[Setting] &gt; [Video] &gt; [NDI HX] on the web page to check if it is<br/>[Off].</li> </ol>                                                                                                    |  |  |
| 6.  | Tally lamp is not working when applying RS232 setting                    | <ul> <li>Please make sure if the Tally lamp function is enabled from the setting menu or web page.</li> <li>Setting Menu: [System] &gt; [Tally Lamp]</li> <li>Web page: [Setting] &gt; [Camera] &gt; [Tally Lamp]</li> </ul>                                                                                                    |  |  |
| 7.  | The camera does not save the relevant parameters (PTZ, AWB) after reboot | <ul> <li>Please make sure if the Initial Position is set to Last Operated Position from the setting menu or web page</li> <li>Setting Menu: [System] &gt; [Initial Position]</li> <li>Web page: [Setting] &gt; [Camera] &gt; [Pan Tilt Zoom]</li> </ul>                                                                                                    |  |  |
| 8.  | Tracking Data Output is delayed or not updated                           | <ul> <li>Please confirm that the camera is not in the following status</li> <li>The following function settings may cause data output to be delayed or not updated:</li> <li>Modify output resolution</li> <li>Modify camera mode</li> <li>Modify HDMI format</li> <li>Turn on the setting menu</li> <li>Streaming Setting</li> <li>Audio Source Setting</li> </ul>                                                                                                    |  |  |
| 9.  | With LC100N device,<br>VC-A71P-HN cannot be found<br>by NDI              | LC100N only supports the cameras the NDI HX2-source<br>camera. Please go to [Streaming] > [NDI] > [NDI HX] on the<br>web page to check the HX2 output is set                                                                                                    |  |  |

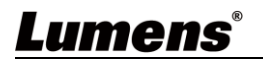

## **Chapter 8 Safety Instructions**

Always follow these safety instructions when setting up and using the VC-A71P-HN PTZ Video Camera:

#### 1 Operation

- 1.1 Please use the product in the recommended operating environment, away from water or source of heat
- 1.2 Do not place the product on a tilted or unstable trolley, stand or table.
- 1.3 Please clean the dust on the power plug prior to usage. Do not insert the product's power plug into a multiplug to prevent sparks or a fire.
- 1.4 Do not block the slots and openings in the case of the product. They provide ventilation and prevent the product from overheating.
- 1.5 Do not open or remove covers, otherwise it may expose you to dangerous voltages and other hazards. Refer all servicing to licensed service personnel.
- 1.6 Unplug the product from the wall outlet and refer servicing to licensed service personnel when the following situations happen:
  - If the power cords are damaged or frayed.
  - If liquid is spilled into the product or the product has been exposed to rain or water.

#### 2 Installation

2.1 For security considerations, please make sure the standard mount you use is in line with UL or CE safety approbations and installed by technician personnel approved by agents.

#### 3 Storage

- 3.1 Do not place the product where the cord can be stepped on as this may result in fraying or damage to the lead or the plug.
- 3.2 Unplug this product during thunderstorms or if it is not going to be used for an extended period.
- 3.3 Do not place this product or accessories on top of vibrating equipment or heated objects.

#### 4 Cleaning

4.1 Disconnect all the cables prior to cleaning and wipe the surface with a dry cloth. Do not use alcohol or volatile solvents for cleaning.

#### 5 Batteries (for products or accessories with batteries)

- 5.1 When replacing batteries, please only use similar or the same type of batteries
- 5.2 When disposing of batteries or products, please adhere to the relevant instructions in your country or region for disposing of batteries or products

#### Precautions

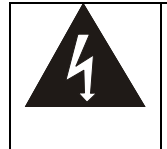

This symbol indicates that this equipment may contain dangerous voltage which could cause electric shock. Do not remove the cover (or back). No user-serviceable parts inside. Refer servicing to licensed service personnel.

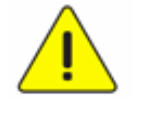

This symbol indicates that there are important operating and maintenance instructions in this User Manual with this unit.

#### FCC Warning

This equipment has been tested and found to comply with the limits for a Class A digital device, pursuant to part 15 of the FCC Rules. These limits are designed to provide reasonable protection against harmful interference when the equipment is operated in a commercial environment.

Notice :

The changes or modifications not expressly approved by the party responsible for compliance could void the user's authority to operate the equipment.

本設備符合 FCC 規則第 15 部分的規定·本設備已經過測試·符合 A 類設備的限制。這些限制旨在為在商業環境操作設備提

供合理的保護,以防止有害干擾。

#### IC Warning

This digital apparatus does not exceed the Class A limits for radio noise emissions from digital apparatus as set out in the interference-causing equipment standard entitled "Digital Apparatus," ICES-003 of Industry Canada. Cet appareil numerique respecte les limites de bruits radioelectriques applicables aux appareils numeriques de Classe A prescrites dans la norme sur le material brouilleur: "Appareils Numeriques," NMB-003 edictee par l'Industrie.

#### EN55032 CE Warning

Operation of this equipment in a residential environment could cause radio interference.

警告:本設備在居住環境中使用可能會導致無線電干擾

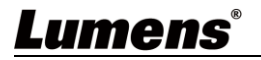

## Supplier's Declaration of Conformity 47 CFR § 2.1077 Compliance Information

Manufacturer : Lumens Digital Optics Inc. Product Name : VC-A71P-HN Model Number : PTZ Video Camera

#### **Responsible Party – U.S. Contact Information**

Supplier : Lumens Integration, Inc.

4116 Clipper Court, Fremont, CA 94538, United States

e-mail : support@mylumens.com

#### **FCC Compliance Statement**

This device complies with Part 15 of the FCC Rules. Operation is subject to the following two conditions : (1) This device may not cause harmful interference, and (2) this device must accept any interference received, including interference that may cause undesired operation.

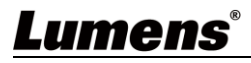

## **Copyright Information**

Copyrights © Lumens Digital Optics Inc. All rights reserved.

Lumens is a trademark that is currently being registered by Lumens Digital Optics Inc.

Copying, reproducing or transmitting this file is not allowed if a license is not provided by Lumens Digital Optics Inc. unless copying this file is for the purpose of backup after purchasing this product.

In order to keep improving the product, the information in this file is subject to change without prior notice.

To fully explain or describe how this product should be used, this manual may refer to names of other products or companies without any intention of infringement.

Disclaimer of warranties: Lumens Digital Optics Inc. is neither responsible for any possible technological, editorial errors or omissions, nor responsible for any incidental or related damages arising from providing this file, using, or operating this product.

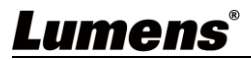